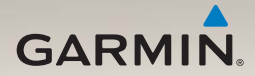

## Manuale Utente di nüLink!<sup>™</sup> 1695

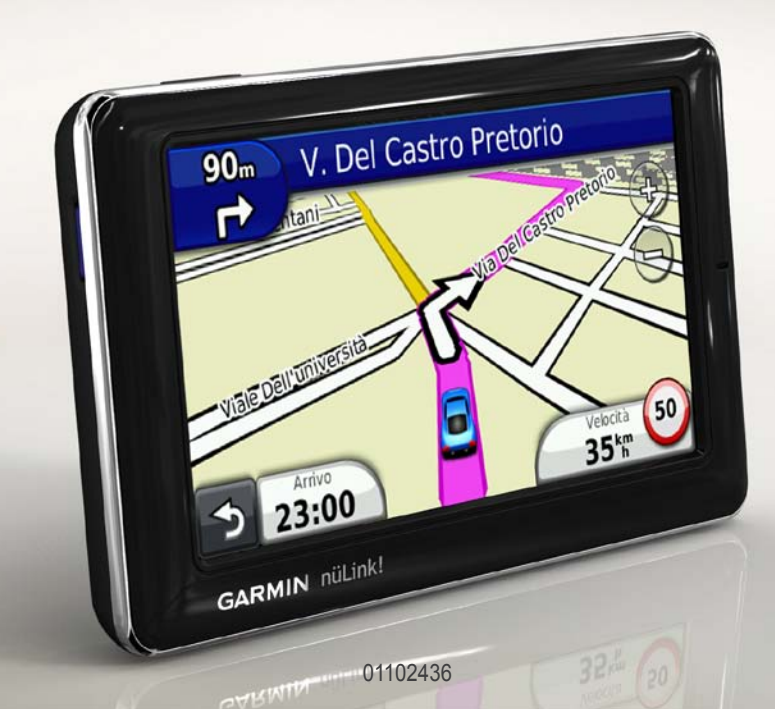

#### © 2009 Garmin Ltd. o società affiliate

Tutti i diritti riservati. Nessuna sezione del presente manuale può essere riprodotta, copiata, trasmessa, distribuita, scaricata o archiviata su un supporto di memorizzazione per qualsiasi scopo senza previa autorizzazione scritta di Garmin, salvo ove espressamente indicato. Garmin autorizza l'utente a scaricare una singola copia del presente manuale su un disco rigido o su un altro supporto di memorizzazione elettronica per la visualizzazione, nonché a stampare una copia del suddetto documento o di eventuali versioni successive, a condizione che tale copia elettronica o cartacea riporti il testo completo della presente nota sul copyright. È inoltre severamente proibita la distribuzione commerciale non autorizzata del presente manuale o di eventuali versioni successive.

Le informazioni contenute nel presente documento sono soggette a modifica senza preavviso. Garmin si riserva il diritto di modificare o migliorare i prodotti e di apportare modifiche ai contenuti senza obbligo di preavviso nei confronti di persone o organizzazioni. Per eventuali aggiornamenti e informazioni aggiuntive sull'utilizzo e il funzionamento di questo e altri prodotti Garmin, visitare il sito Web Garmin (www.garmin.com).

Garmin<sup>®</sup>, il logo Garmin e MapSource<sup>®</sup> sono marchi di Garmin Ltd. o delle società affiliate, registrati negli Stati Uniti e in altri paesi. myGarmin<sup>™</sup>, myGarmin Agent<sup>™</sup>, Garmin Lock<sup>™</sup>, Hotfix<sup>™</sup>, nüLinkl<sup>™</sup>, nüMaps Guarantee<sup>™</sup>, nüMaps Lifetime<sup>™</sup>, ecoRoute<sup>™</sup>, cityXplorer<sup>™</sup>, trafficTrends<sup>™</sup>, myTrends<sup>™</sup>, nüRoute<sup>™</sup> e Ciao!<sup>™</sup> sono marchi di Garmin Ltd. o delle società affiliate. L'uso di tali marchi non è consentito senza consenso esplicito da parte di Garmin.

Il marchio e i logo Bluetooth<sup>®</sup> sono di proprietà di Bluetooth SIG, Inc. e il loro uso da parte di Garmin è concesso su licenza. microSD<sup>™</sup> è un marchio di SanDisk o delle società affiliate. Windows<sup>®</sup> e Windows NT<sup>®</sup> sono marchi registrati di Microsoft Corporation negli Stati Uniti e in altri paesi. Mae<sup>®</sup> è un marchio di Apple Computer, Inc., registrato negli Stati Uniti e in altri paesi.

## Sommario

| Operazioni preliminari              | 1   |
|-------------------------------------|-----|
| Informazioni sul dispositivo        | 1   |
| Uso del menu principale             | 1   |
| Informazioni sulla barra degli      |     |
| strumenti del menu principale       | 2   |
| Impostazione del dispositivo        | 2   |
| Modalità di trasporto               | 4   |
| Regolazione della luminosità dello  |     |
| schermo                             | 4   |
| Blocco dello schermo                | 5   |
| Spegnimento del dispositivo         | 5   |
| Reimpostazione del dispositivo      | 5   |
| Regolazione del volume              | 5   |
| Navigazione delle schermate         | 5   |
| Uso della tastiera su schermo       | 6   |
| Informazioni sui punti di interesse | 6   |
| Navigazione in linea retta          | 8   |
| Come effettuare una deviazione      | 9   |
| Interruzione del percorso           | 9   |
| Ricerca di posizioni                | 10  |
| Ricerca di un indirizzo             | .10 |

| Uso della pagina Vai!              | 11              |
|------------------------------------|-----------------|
| Impostazione della posizione       |                 |
| CASA                               | 12              |
| Visualizzazione di un elenco       |                 |
| delle ultime posizioni trovate     | 14              |
| Ricerca di una destinazione        |                 |
| mediante gli elenchi telefonici    | 14              |
| Ricerca dei prezzi del carburante. | 15              |
| Ricerca degli orari dei film       | 15              |
| Ricerca di eventi locali           | 15              |
| Ricerca di parcheggi               | 15              |
| Ricerca di un incrocio             | 16              |
| Informazioni su Mie posizioni      | <b>16</b>       |
| Pianificazione di un viaggio       | 17              |
| Utilizzo dei pulsanti della mappa  | 19              |
| Consultazione della mappa          |                 |
| toccando lo schermo                | 19              |
| Invio delle località trovate al    |                 |
| dispositivo                        | 19              |
| Simulazione di un percorso         |                 |
| per una posizione                  | <mark>20</mark> |
| Inserimento delle coordinate       | 20              |

#### Sommario

### Informazioni sulle pagine

| Марра                                                                                                    | 21                               |
|----------------------------------------------------------------------------------------------------|----------------------------------|
| Visualizzazione della mappa                                                                                                    |                                  |
| durante la navigazione                                                                                                    | <mark>21</mark>                  |
| Visualizzazione delle informazioni                                                                                                    |                                  |
| di viaggio                                                                                                    | 22                               |
| Visualizzazione dell'elenco svolte .                                                                                                    | 22                               |
| Visualizzazione della svolta                                                                                                    |                                  |
| successiva                                                                                                    | 23                               |
| Visualizzazione della pagina                                                                                                    |                                  |
| Vista svincolo                                                                                                    | 23                               |
| Uso della mappa per la                                                                                                    |                                  |
| navigazione pedonale                                                                                                    | 24                               |
|                                                                                                    |                                  |
| Informazioni sul traffico                                                                                                    | 25                               |
| Informazioni sul traffico<br>Informazioni sull'icona relativa                                                                                                    | 25                               |
| Informazioni sul traffico<br>Informazioni sull'icona relativa<br>al traffico                                                                                                    | <b>25</b><br>25                  |
| Informazioni sul traffico<br>Informazioni sull'icona relativa<br>al traffico<br>Eventi relativi al traffico sul                                                                                                    | <b>25</b><br>25                  |
| Informazioni sul traffico<br>Informazioni sull'icona relativa<br>al traffico<br>Eventi relativi al traffico sul<br>proprio percorso                                                                                                    | <b> 25</b><br>25<br>26           |
| Informazioni sul traffico<br>Informazioni sull'icona relativa<br>al traffico<br>Eventi relativi al traffico sul<br>proprio percorso<br>Visualizzazione della mappa                                                                                                    | <b> 25</b><br>25<br>26           |
| Informazioni sul traffico<br>Informazioni sull'icona relativa<br>al traffico<br>Eventi relativi al traffico sul<br>proprio percorso<br>Visualizzazione della mappa<br>del traffico                                                                                                    | 25<br>25<br>26<br>26             |
| Informazioni sul traffico<br>Informazioni sull'icona relativa<br>al traffico<br>Eventi relativi al traffico sul<br>proprio percorso<br>Visualizzazione della mappa<br>del traffico<br>Ricerca dei rallentamenti dovuti                                                                     | 25<br>25<br>26<br>26             |
| Informazioni sul traffico<br>Informazioni sull'icona relativa<br>al traffico<br>Eventi relativi al traffico sul<br>proprio percorso<br>Visualizzazione della mappa<br>del traffico<br>Ricerca dei rallentamenti dovuti<br>al traffico                                                      | 25<br>26<br>26<br>26             |
| Informazioni sul traffico<br>Informazioni sull'icona relativa<br>al traffico<br>Eventi relativi al traffico sul<br>proprio percorso<br>Visualizzazione della mappa<br>del traffico<br>Ricerca dei rallentamenti dovuti<br>al traffico<br>Disattivazione delle segnalazioni                 | 25<br>26<br>26<br>26             |
| Informazioni sul traffico<br>Informazioni sull'icona relativa<br>al traffico<br>Eventi relativi al traffico sul<br>proprio percorso<br>Visualizzazione della mappa<br>del traffico<br>Ricerca dei rallentamenti dovuti<br>al traffico<br>Disattivazione delle segnalazioni<br>sul traffico | 25<br>26<br>26<br>26<br>26<br>27 |

| Informazioni sui servizi              |      |
|---------------------------------------|------|
| nüLink!                               | . 28 |
| Acquisto di servizi nüLink!           |      |
| aggiuntivi                            | 28   |
| Verifica dello stato dell'account     |      |
| del nüLink! Store                     | 28   |
| Rinnovamento dei servizi nüLink!      | 29   |
| Visualizzazione dei messaggi          |      |
| myGarmin                              | 29   |
| Informazioni relative agli autovelox. | 29   |
| Informazioni sulle funzioni           |      |
| vivavoce                              | . 31 |
| Associazione mediante le              |      |
| impostazioni del telefono             | 31   |
| Ricezione di una chiamata             | 32   |
| Uso del dispositivo durante una       |      |
| chiamata                              | 33   |
| Accesso al menu Telefono              | 33   |
| Informazioni su Ciao! <sup>™</sup>    | . 36 |
| Informazioni sui network Ciao!        |      |
| Attivazione di Ciao!                  | 36   |
| Informazioni relative all'elenco      |      |
| degli amici Ciao!                     | 36   |
| Aggiornamento del messaggio           |      |
| di stato Ciao!                        | 37   |

| Aggiornamento del messaggio di<br>stato Ciao! sui siti di social |    |
|------------------------------------------------------------------|----|
| networking                                                       | 37 |
| Modifica della visibilità in Ciao!                               | 38 |
| Accettazione o rifiuto di un invito                              |    |
| Ciao!                                                            | 38 |
| Invito di un amico per numero di                                 |    |
| telefono                                                         | 38 |
| Invito di un amico tramite indirizzo                             |    |
| e-mail                                                           | 39 |
| Visualizzazione dei dettagli di                                  |    |
| Ciao! di un amico                                                | 39 |
| Visualizzazione della posizione                                  |    |
| di un amico                                                      | 39 |
| Rimozione di un amico                                            | 40 |
| Disattivazione di Ciao!                                          | 40 |
| Castiona dai dati                                                | 44 |
| Tini di filo competibili                                         |    |
| Informazioni cullo cohodo di                                     | 41 |
|                                                                  |    |
| memoria                                                          | 41 |
| Collegamento del dispositivo al                                  |    |
| computer                                                         | 42 |
| I rasterimento dei file al computer                              | 42 |
| Eliminazione dei file dal                                        |    |
| dispositivo                                                      | 43 |

| Uso del menu Strumenti                | . 44 |
|---------------------------------------|------|
| Accesso alle impostazioni del         |      |
| dispositivo                           | 44   |
| Visualizzazione delle informazioni    |      |
| relative alla posizione corrente      | 44   |
| Uso della Guida                       | 44   |
| Informazioni su ecoRoute <sup>™</sup> | 44   |
| Uso di ecoRoute                       | 45   |
| Visualizzazione delle informazioni    |      |
| meteo                                 | 48   |
| Visualizzazione delle informazioni    |      |
| sui voli                              | 49   |
| Uso della funzione Immagini           | 50   |
| Utilizzo del convertitore valute      | 51   |
| Uso dell'orologio mondiale            | 51   |
| Uso della calcolatrice                | 52   |
| Uso del convertitore unità            | 52   |
| Personalizzazione del                 |      |
| dispositivo                           | 53   |
| Impostazioni del sistema              |      |
| Impostazioni di povigaziono           |      |
| automobilistica                       | 54   |
| Modifica della prospottiva della      | 04   |
|                                       | 55   |
| парра                                 |      |

#### Sommario

| Impostazioni dei punti di                                                                                                    |                                  |
|----------------------------------------------------------------------------------------------------|----------------------------------|
| prossimità                                                                                                    | 55                               |
| Preferenze di percorso                                                                                                    | 56                               |
| Informazioni su trafficTrends™                                                                                                    | . 57                             |
| Informazioni su myTrends <sup>™</sup>                                                                                                    | . 57                             |
| Impostazioni per la navigazione                                                                                                    |                                  |
| pedonale                                                                                                    | 58                               |
| Impostazioni dello schermo                                                                                                    | 59                               |
| Impostazioni della lingua                                                                                                    | 60                               |
| Ripristino delle impostazioni iniziali                                                                                                    |                                  |
| del dispositivo                                                                                                    | 60                               |
| Appendice                                                                                                    | . 61                             |
|                                                                                                    |                                  |
| Informazioni sui segnali satellitari                                                                                                    |                                  |
| Informazioni sui segnali satellitari<br>GPS                                                                                                    | 61                               |
| Informazioni sui segnali satellitari<br>GPS<br>Manutenzione del dispositivo                                                                                                    | 61<br>61                         |
| Informazioni sui segnali satellitari<br>GPS<br>Manutenzione del dispositivo<br>Attivazione di Garmin Lock <sup>™</sup>                                                                                                    | 61<br>61<br>62                   |
| Informazioni sui segnali satellitari<br>GPS<br>Manutenzione del dispositivo<br>Attivazione di Garmin Lock <sup>™</sup><br>Calibrazione dello schermo                                                                                              | 61<br>61<br>62<br>63             |
| Informazioni sui segnali satellitari<br>GPS<br>Manutenzione del dispositivo<br>Attivazione di Garmin Lock <sup>™</sup><br>Calibrazione dello schermo<br>Eliminazione dei dati utente                                                              | 61<br>61<br>62<br>63<br>64       |
| Informazioni sui segnali satellitari<br>GPS<br>Manutenzione del dispositivo<br>Attivazione di Garmin Lock <sup>™</sup><br>Calibrazione dello schermo<br>Eliminazione dei dati utente<br>Le informazioni sulla batteria                            | 61<br>62<br>63<br>64<br>64       |
| Informazioni sui segnali satellitari<br>GPS<br>Manutenzione del dispositivo<br>Attivazione di Garmin Lock <sup>™</sup><br>Calibrazione dello schermo<br>Eliminazione dei dati utente<br>Le informazioni sulla batteria<br>Montaggio sul cruscotto | 61<br>62<br>63<br>64<br>64<br>64 |
| Informazioni sui segnali satellitari<br>GPS                                                                                                    | 61<br>62<br>63<br>64<br>64<br>64 |
| Informazioni sui segnali satellitari<br>GPS                                                                                                    | 61<br>62<br>63<br>64<br>64<br>64 |
| Informazioni sui segnali satellitari<br>GPS                                                                                                    | 61<br>62<br>63<br>64<br>64<br>64 |

| Acquisto di altre mappe        | 66 |
|--------------------------------|----|
| Informazioni sugli extra       | 66 |
| Garmin Travel Guide            | 67 |
| Come contattare il servizio di |    |
| assistenza Garmin              | 67 |
| Registrazione del dispositivo  | 68 |
| Aggiornamento del software     | 68 |
| Specifiche                     | 69 |
| Risoluzione dei problemi       | 70 |
| Indice                         | 72 |

## Operazioni preliminari

### Informazioni sul dispositivo

### 

Per avvisi sul prodotto e altre informazioni importanti, consultare la guida *Informazioni importanti sulla sicurezza e sul prodotto* inclusa nella confezione.

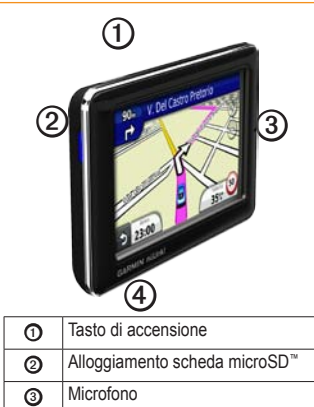

## Uso del menu principale

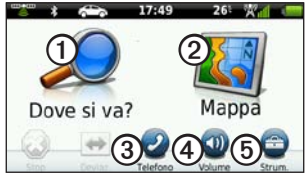

- Toccare ① per cercare una destinazione.
- Toccare ② per visualizzare la mappa.
- Toccare ③ per effettuare una chiamata quando il dispositivo è collegato a un telefono cellulare compatibile.

Per ulteriori informazioni, visitare il sito Web www.garmin.com/bluetooth.

- Toccare ④ per regolare il volume.
- Toccare <sup>(5)</sup> per utilizzare strumenti quali impostazioni, aiuto e meteo.

Connettore micro-USB

4

#### Informazioni sulla barra degli strumenti del menu principale

| Icona | Descrizione                                                                                                    |
|-------|----------------------------------------------------------------------------------------------------|
|       | Stato del segnale GPS. Tenere<br>premuto per visualizzare le<br>informazioni sui satelliti.                                                                                |
| *     | Stato della tecnologia Bluetooth®<br>(viene visualizzato quando si<br>è connessi a un dispositivo<br>compatibile. Toccare per<br>modificare le impostazioni<br>Bluetooth). |
|       | Indicatore della modalità di trasporto. Toccare per selezionare una modalità di trasporto.                                                                                 |
| 9:10  | Ora corrente. Toccare per modificare le impostazioni dell'ora.                                                                                                    |
| 26°   | Temperatura corrente. Toccare per visualizzare le informazioni meteo.                                                                                                    |
| ×"III | Stato del segnale dei servizi nüLink!.                                                                                                    |
|       | Stato della batteria.                                                                                                    |

### Impostazione del dispositivo

Quando si utilizza il dispositivo per la prima volta, effettuare le seguenti operazioni.

- 1. Montare il dispositivo.
- 2. Caricare il dispositivo (pagina 3).
- 3. Acquisire i satelliti (pagina 4).

#### Montaggio del dispositivo

#### 

Questo prodotto è dotato di una batteria agli ioni di litio. Per evitare possibili danni alla persona e al prodotto dovuti all'esposizione della batteria a calore eccessivo, quando si esce dal veicolo rimuovere il dispositivo o riporlo lontano dai raggi diretti del sole.

#### AVVISO

Prima di montare il dispositivo, consultare la guida *Informazioni importanti sulla sicurezza e sul prodotto* per informazioni sulle disposizioni legali relative al montaggio sul parabrezza.

- 1. Rimuovere la plastica trasparente dal supporto a ventosa ①.
- 2. Posizionare la ventosa sul parabrezza.
- 3. Spingere indietro la leva, verso il parabrezza.
- Inserire il cavo di alimentazione per veicoli ② sul retro della base di appoggio.
- Inserire la base di appoggio ③ sul braccio del supporto a ventosa, facendola scattare in posizione.

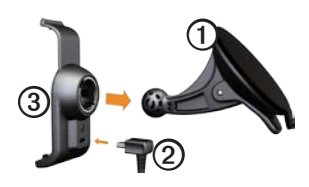

- 6. Inserire l'altra estremità del cavo in una presa di alimentazione del veicolo.
- Inserire la parte inferiore del dispositivo nella base di appoggio.

8. Inclinare indietro il dispositivo finché non scatta in posizione.

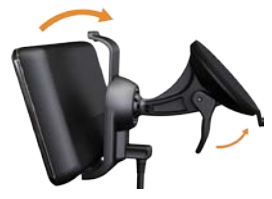

#### Caricamento del dispositivo

Caricare il dispositivo per almeno 4 ore prima di utilizzare la batteria.

È possibile alimentare il dispositivo in tre modi.

- Collegare il cavo di alimentazione per veicoli al supporto su cui poggia il dispositivo.
- Collegare il cavo USB.
- Collegare un adattatore CA (disponibile con alcuni modelli).

#### Acquisizione dei satelliti

Per poter navigare con il dispositivo è necessario acquisire i satelliti.

- 1. Accendere il dispositivo.
- Se necessario, recarsi in un'area all'aperto, lontano da edifici o alberi alti.

L'acquisizione del segnale satellitare può richiedere qualche minuto.

## Modalità di trasporto

|    | Modalità Automobile |  |
|----|---------------------|--|
| d. | Modalità Pedonale   |  |

Il dispositivo consente di selezionare diverse modalità di trasporto per i differenti metodi di navigazione. Il percorso viene calcolato in maniera diversa a seconda della modalità di trasporto. Ad esempio, in modalità Pedonale, se sono state caricate mappe cityXplorer™, il dispositivo calcola un percorso che prevede opzioni di trasporto pubblico, ad esempio autobus o metropolitana, in combinazione al percorso a piedi. Le mappe cityXplorer non sono in dotazione con il dispositivo.

Visitare il sito www.garmin.com per acquistare le mappe cityXplorer.

# Modifica della modalità di trasporto

- 1. Toccare l'icona della modalità di trasporto.
- 2. Toccare una modalità.
- 3. Toccare Salva.

### Regolazione della luminosità dello schermo

- 1. Premere e rilasciare rapidamente il tasto di **accensione**.
- Toccare e trascinare la barra di scorrimento per regolare la luminosità dello schermo.

Y

### Blocco dello schermo

- 1. Premere e rilasciare rapidamente il tasto di **accensione**.
- 2. Toccare **Blocca schermo** per evitare eventuali pressioni accidentali dello schermo.

#### Spegnimento del dispositivo

- Premere e rilasciare rapidamente il pulsante di accensione per visualizzare ulteriori opzioni.
- Toccare Spegni per spegnere il dispositivo. È possibile spegnere il dispositivo anche tenendo premuto il tasto di accensione per due secondi.

#### Reimpostazione del dispositivo

Se il dispositivo non funziona correttamente, è possibile reimpostarlo.

Tenere premuto il tasto di **accensione** per 10 secondi.

## Regolazione del volume

- 1. Nel menu principale, toccare Volume.
- 2. Utilizzare la barra di scorrimento per regolare il volume.

#### Disattivazione dell'audio

Toccare **Volume** > M per disattivare l'audio.

# Navigazione delle schermate

- Toccare per visualizzare ulteriori opzioni.
- Toccare ↑ e ↓ per visualizzare altre opzioni.
- Tenere premuto ↑ e ↓ per scorrere le opzioni più rapidamente.
- Tenere premuto **5** per tornare rapidamente al menu principale.

# Uso della tastiera su schermo

**NOTA:** vedere "Personalizzazione del dispositivo" per modificare il layout della tastiera (pagina 53).

- Toccare un carattere sulla tastiera per immettere una lettera o un numero.
- Toccare \_\_\_\_ per aggiungere uno spazio.
- Toccare il campo di testo per spostare il cursore.
- Toccare o per eliminare un carattere.
- Suggerimento: tenere premuto 💿 per cancellare l'intera voce.
- Toccare e per selezionare la tastiera specifica per la lingua desiderata.
- Toccare per inserire caratteri speciali, ad esempio i segni di punteggiatura.

# Informazioni sui punti di interesse

Le mappe dettagliate caricate sul dispositivo contengono milioni di punti di interesse (POI), ad esempio ristoranti, alberghi e servizi auto.

# Ricerca di un punto di interesse per categoria

- Nel menu principale, toccare Dove si va? > Punti di Interesse.
- 2. Toccare una categoria.
- 3. Se necessario, toccare una sottocategoria.

SUGGERIMENTO: per restringere la ricerca, toccare **Q**, immettere il testo, quindi toccare Fatto.

Viene visualizzato un elenco di tutti gli elementi vicini alla posizione corrente.

4. Toccare un elemento.

# Ricerca di un punto di interesse scrivendone il nome

La ricerca locale potrebbe non essere disponibile in tutte le zone o in tutti i paesi.

- Nel menu principale, toccare Dove si va? > Punti di Interesse > Ricerca locale.
- 2. Immettere il nome parziale o completo.
- 3. Toccare Fatto.
- 4. Selezionare un'opzione:
  - Toccare un risultato della ricerca locale.
  - Toccare la scheda Garmin per cercare la cartografia Garmin caricata sul dispositivo in uso.
- 5. Toccare un elemento.

# Ricerca di Punti di Interesse in modalità Pedonale

Per alcune città, è possibile impostare la modalità Pedonale e utilizzare le mappe cityXplorer per navigare utilizzando i trasporti pubblici.

Visitare il sito www.garmin.com per acquistare le mappe cityXplorer.

- 1. Selezionare la modalità di trasporto Pedonale (pagina 4).
- Nel menu principale, toccare Dove si va? > Punti di Interesse.
- 3. Toccare una categoria.
- 4. Se necessario, toccare una sottocategoria.
- 5. Toccare un elemento.
- 6. Selezionare un'opzione:
  - Toccare **Percorso in auto** per calcolare un percorso automobilistico.
  - Toccare **Percorso pedonale** per calcolare un percorso pedonale.

#### Operazioni preliminari

- Toccare Trasporti pubblici (se disponibile) per calcolare un percorso che utilizza i trasporti pubblici e la modalità Pedonale.
- 7. Toccare Vai!.

# Aggiunta di punti al Percorso attivo

- Durante la navigazione di un percorso, toccare per tornare al menu principale.
- 2. Toccare Dove si va?.
- 3. Toccare una categoria.
- 4. Se necessario, toccare una sottocategoria.
- 5. Toccare una destinazione.
- Toccare Vai! > Aggiungi a percorso corrente per aggiungere la nuova destinazione al percorso attivo come punto di interesse, denominato anche punto intermedio.

# Modifica della destinazione del percorso attivo

- Durante la navigazione di un percorso, toccare per tornare al menu principale.
- 2. Toccare Dove si va?.
- 3. Cercare la posizione.
- 4. Toccare Vai! > Avvia nuovo percorso.

## Navigazione in linea retta

Se non si stanno seguendo strade durante la navigazione, utilizzare la modalità Linea retta.

- Nel menu principale, toccare Strumenti > Impostazioni > Navigazione > Automobile > nüRoute > Modalità di calcolo.
- 2. Toccare Linea Retta > Salva.

# Come effettuare una deviazione

Durante la navigazione di un percorso, è possibile utilizzare le deviazioni per evitare ostacoli come ad esempio i cantieri.

- Durante la navigazione di un percorso, toccare per tornare al menu principale.
- 2. Toccare **Deviazione** (o **Ricalcola** in modalità Pedonale).

Se il percorso che si sta seguendo è l'unica opzione possibile, il dispositivo potrebbe non calcolare alcuna deviazione.

## Interruzione del percorso

- Durante la navigazione di un percorso, toccare per tornare al menu principale.
- 2. Toccare Stop.

## Ricerca di posizioni

Nel menu Dove si va? sono disponibili diverse categorie da utilizzare per la ricerca delle posizioni. Per eseguire la ricerca semplice, vedere pagina 6.

### Ricerca di un indirizzo

**NOTA:** in base alla versione della mappa caricata sul dispositivo, i nomi dei pulsanti e l'ordine della procedura potrebbero essere diversi da quelli indicati di seguito.

- Nel menu principale, toccare Dove si va? > Indirizzo.
- 2. Modificare lo stato, il paese o la provincia, se necessario.
- 3. Toccare Scrivi città.
- 4. Immettere il nome della città.
- 5. Toccare Fatto.
- 6. Se necessario, toccare la città o il CAP.

**NOTA**: non tutti i dati della mappa consentono la ricerca per codice di avviamento postale.

- 7. Immettere il numero civico.
- 8. Toccare Fatto.
- 9. Immettere il nome della via.
- 10. Toccare Fatto.
- 11. Se necessario, toccare la via.
- 12. Se necessario, toccare l'indirizzo.

### Uso della pagina Vai!

Viene visualizzata la pagina Vai! dopo aver selezionato una posizione.

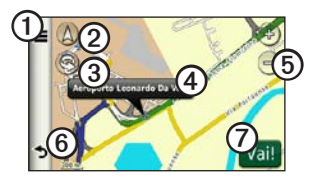

- Toccare ① per chiamare la posizione selezionata quando il dispositivo è collegato al telefono oppure salvare la posizione in Mie posizioni.
- Toccare ② per passare dalla visualizzazione 2D a quella 3D e viceversa.
- Toccare ③ per ruotare la visualizzazione.
- Toccare ④ per visualizzare ulteriori informazioni sulla posizione.
- Toccare **(5)** per ingrandire o ridurre la visualizzazione.

• Toccare <sup>(6)</sup> per tornare alla pagina precedente.

Tenere premuto per tornare al menu principale.

 Toccare ⑦ per creare un percorso con indicazione delle svolte fino alla posizione desiderata.

# Segnalazione di un punto di interesse errato

Quando i risultati della ricerca contengono un punto di interesse non aggiornato o errato, è possibile rimuovere la posizione dalle ricerche future.

- 1. Nella pagina Vai!, toccare la casella delle informazioni.
- 2. Toccare Segnala errore > Sì.

La posizione viene rimossa dalle ricerche future.

# Modifica del numero di telefono per un Punto di interesse

Se i risultati della ricerca contengono un numero di telefono non aggiornato o errato per un punto di interesse, è possibile modificare il numero di telefono.

- 1. Nella pagina Vai!, toccare la casella delle informazioni.
- 2. Toccare > Modifica numero di telefono.
- 3. Immettere il numero di telefono.
- 4. Toccare Fatto.

Il numero di telefono viene aggiornato sul dispositivo.

# Valutazione di un punto di interesse

Se disponibile, è possibile visualizzare e modificare la valutazione a stelle per un punto di interesse.

1. Nella pagina Vai!, toccare la casella delle informazioni.

La valutazione a stelle per il punto di

interesse viene visualizzata a sinistra di Vai!.

2. Toccare le stelle per assegnare la valutazione al punto di interesse.

La valutazione a stelle viene aggiornata sul dispositivo.

### Impostazione della posizione CASA

È possibile impostare la posizione CASA nel luogo in cui ci si reca più spesso.

- Nel menu principale, toccare Dove si va? > Vai a CASA.
- 2. Selezionare un'opzione per impostare la posizione CASA:
  - Toccare **Inserisci indirizzo** per inserire l'indirizzo dell'abitazione.
  - Toccare Usa mia posizione corrente per impostare la posizione corrente come posizione CASA.

 Toccare Ultimi trovati per impostare una posizione trovata di recente come posizione CASA.

# Come raggiungere la posizione CASA

Prima di raggiungere una posizione CASA, è necessario impostare la posizione corrispondente.

Nel menu principale, toccare Dove si va? > Vai a CASA.

# Reimpostazione della posizione CASA

- Nel menu principale, toccare Dove si va? > ■ > Imposta la posizione CASA.
- 2. Toccare un'opzione per modificare l'indirizzo.

#### Modifica della posizione CASA

- Nel menu principale, toccare Dove si va? > Mie Posizioni > CASA.
- 2. Toccare Modifica.
- 3. Inserire le modifiche.
- 4. Toccare Fatto.

# Ricerca di una posizione in un'area differente

- Nel menu principale, toccare Dove si va? > >> >> Vicino.
- 2. Toccare un'area di ricerca:
  - Toccare Dove mi trovo ora per cercare località vicine alla posizione corrente.
  - Toccare Un'altra città per cercare località vicine alla posizione corrente.
  - Toccare Una destinazione recente per eseguire una ricerca nelle vicinanze di una posizione trovata di recente.
  - Toccare **Destinazione preferita** per eseguire una ricerca nelle vicinanze di una destinazione preferita.
  - Toccare Il mio Percorso corrente per cercare località lungo il percorso corrente.

Ricerca di posizioni

 Toccare La mia Destinazione per cercare località in prossimità della destinazione corrente.

#### Visualizzazione di un elenco delle ultime posizioni trovate

Il dispositivo memorizza le ultime 50 posizioni trovate.

Nel menu principale, toccare **Dove si** va? > Ultimi trovati.

#### Cancellazione dell'elenco delle ultime posizioni trovate

Nel menu principale, toccare **Dove si** va? > Ultimi trovati > => Sì.

#### Ricerca di una destinazione mediante gli elenchi telefonici

Gli elenchi telefonici potrebbero non essere disponibili in tutte le zone o in tutti i paesi.

- Nel menu principale, toccare Dove si va? > Elenco telefonico.
- 2. Selezionare un'opzione:
  - Toccare **Per nome** per effettuare la ricerca in un elenco mediante nome e cognome.
  - Toccare Per numero di telefono per effettuare la ricerca in un elenco mediante numero di telefono.
- 3. Immettere un nome o un numero di telefono.
- 4. Toccare Fatto.
- 5. Se necessario, toccare un elenco nei risultati della ricerca.

### Ricerca dei prezzi del carburante

I prezzi del carburante potrebbero non essere disponibili in tutte le zone o in tutti i paesi.

- Nel menu principale, toccare Dove si va? > Prezzi carburante.
- 2. Toccare **=** > **Tipo carburante**.
- 3. Toccare un tipo di carburante.
- 4. Toccare Salva.

Viene visualizzato un elenco dei prezzi del carburante praticati dalle stazioni di rifornimento più vicine.

5. Toccare una stazione di servizio.

## Ricerca degli orari dei film

Gli orari dei film potrebbero non essere disponibili in tutte le zone o in tutti i paesi.

- Nel menu principale, toccare Dove si va? > Orari dei film.
- 2. Toccare Seleziona giorno.
- 3. Toccare un giorno futuro.

- 4. Toccare Trova per titolo del film o Trova per nome del cinema.
- 5. Toccare il titolo di un film o il nome di un cinema.

## Ricerca di eventi locali

Gli eventi locali potrebbero non essere disponibili in tutte le zone o in tutti i paesi.

- Nel menu principale, toccare Dove si va? > Eventi locali.
- 2. Toccare Seleziona giorno.
- 3. Toccare una categoria.
- 4. Toccare un evento.

## Ricerca di parcheggi

- Nel menu principale, toccare Dove si va? > Parcheggi > Trova parcheggi.
- 2. Toccare la posizione di un parcheggio.

#### Ricerca dell'ultima posizione di parcheggio

Il dispositivo salva la posizione di parcheggio quando viene rimosso dal supporto mentre è in funzione con l'alimentazione esterna.

> Nel menu principale, toccare **Dove si** va? > Parcheggi > Ultimo punto.

## Ricerca di un incrocio

- Nel menu principale, toccare Dove si va? > Incroci.
- 2. Selezionare un'opzione:
  - Toccare Stato o paese per selezionare un paese, uno stato o una provincia diversa.
  - Toccare Scrivi città per inserire il nome di una città.
  - Toccare Ricerca tutto per eseguire la ricerca in tutte le città del paese, dello stato o della provincia selezionata.

- 3. Inserire il nome della prima via.
- 4. Inserire il nome della seconda via.
- 5. Se necessario, toccare un incrocio nell'elenco.

### Informazioni su Mie posizioni

Le località possono essere salvate in Mie Posizioni, in modo da potervi accedere rapidamente e creare percorsi per raggiungerle. Anche la posizione CASA viene salvata in Mie Posizioni.

#### Salvataggio della posizione corrente in Mie Posizioni

- 1. Nella pagina Mappa, toccare l'icona del veicolo.
- 2. Toccare Salva.
- 3. Inserire un nome.
- 4. Toccare Fatto.

La posizione viene salvata in Mie **Posizioni**.

#### Salvataggio di posizioni in Mie Posizioni

- 1. Cercare la posizione (pagina 6).
- Nella pagina Vai!, toccare Salva > OK.

#### Ricerca delle posizioni preferite

- 1. Nel menu principale, toccare **Dove si** va?.
- 2. Se necessario, toccare una categoria.
- 3. Toccare una posizione salvata.

#### Modifica di Mie Posizioni

- Nel menu principale, toccare Dove si va? > Mie Posizioni.
- 2. Toccare una categoria.
- 3. Toccare una mia posizione.
- 4. Toccare la casella delle informazioni.
- 5. Toccare **Solution** > **Modifica**.
- 6. Selezionare un'opzione.
- 7. Modificare le informazioni.
- 8. Toccare Fatto.

## Pianificazione di un viaggio

È possibile utilizzare la funzione Pianifica viaggio per creare e salvare un percorso con più destinazioni.

- Nel menu principale, toccare Dove si va? > Pianifica viaggio.
- 2. Toccare +.
- 3. Toccare Seleziona posizione di partenza.
- 4. Trovare una posizione per il punto di partenza.
- 5. Toccare Seleziona.
- 7. Toccare Successivo.
- 8. Immettere un nome per il viaggio.
- 9. Toccare Fatto.

#### Programmazione di un percorso

Pianifica viaggio consente di impostare un orario di partenza e una durata del viaggio.

- Nel menu principale, toccare Dove si va? > Pianifica viaggio.
- 2. Toccare un percorso.
- 3. Toccare una posizione.
- Toccare Orario di partenza (o Orario di arrivo se la posizione non è la prima sosta del viaggio).
- 5. Toccare una data e un orario.
- 6. Toccare Salva.
- 7. Toccare Durata.
- 8. Selezionare la quantità di tempo che si prevede di trascorrere nella posizione.
- 9. Toccare Salva.
- 10. Se necessario, ripetere i passaggi da 2 a 7 per ciascuna posizione.

# Navigazione di un percorso salvato

- Nel menu principale, toccare Dove si va? > Pianifica viaggio.
- 2. Toccare un percorso.
- 3. Toccare Vai!.

#### Modifica di un viaggio salvato

- Nel menu principale, toccare Dove si va? > Pianifica viaggio.
- 2. Toccare un percorso.
- 3. Toccare
- 4. Selezionare un'opzione:
  - Toccare Modifica destinazioni per aggiungere o eliminare posizioni.
  - Toccare Ottimizza ordine per ordinare le posizioni del viaggio in modo ottimale.
  - Toccare Elimina viaggio per eliminare l'intero viaggio.
  - Toccare Rinomina viaggio per modificare il nome del viaggio.

### Utilizzo dei pulsanti della mappa

- Nel menu principale, toccare Dove si va? > Consulta Mappa.
- 2. Toccare un punto qualsiasi della mappa.
  - Toccare 💿 e 😑 per ingrandire o ridurre la visualizzazione.
  - Toccare (2) per passare dalla visualizzazione 2D a quella 3D e viceversa.
  - Toccare Sper ruotare la visualizzazione.

# Consultazione della mappa toccando lo schermo

Nel menu principale, toccare **Dove si** va? > Consulta Mappa.

• Toccare un'area della mappa per selezionare una posizione.

Viene visualizzata una casella di informazioni accanto alla posizione.

- Toccare e trascinare la mappa per visualizzarne le diverse parti.
- Toccare la mappa due volte per ingrandire e centrare una posizione.

# Ricerca di una posizione mediante la mappa

- Nel menu principale, toccare Dove si va? > Consulta Mappa.
- 2. Toccare una posizione.

Viene visualizzata una casella di informazioni accanto alla posizione.

- 3. Toccare la casella delle informazioni.
- 4. Toccare Vai!.

#### Invio delle località trovate al dispositivo

È possibile inviare posizioni al dispositivo da diverse fonti online, incluso il sito Web http://connect.garmin.com.

- 1. Cercare una posizione su uno dei siti Web supportati.
- Seguire le istruzioni sul sito Web per inviare la posizione al proprio account myGarmin<sup>™</sup>.

Ricerca di posizioni

 Collegare il dispositivo al computer tramite un cavo USB (pagina 42) per trasferire manualmente le posizioni al dispositivo.

Le posizioni inviate all'account myGarmin vengono trasferite automaticamente a Mie Posizioni (pagina 16) nel dispositivo mediante i servizi nüLink!.

# Simulazione di un percorso per una posizione

- 1. Nel menu principale, toccare Strumenti > Impostazioni > Sistema > Simulatore GPS > Attivato > Salva.
- Nel menu principale, toccare Dove si va? > Consulta Mappa.
- 3. Toccare un'area sulla mappa.
- 4. Toccare Vai!.

# Inserimento delle coordinate

È possibile utilizzare il dispositivo per raggiungere la destinazione inserendo le relative coordinate geografiche (latitudine e longitudine), se note. Questa opzione risulta particolarmente utile se si pratica geocaching.

- Nel menu principale, toccare Dove si va? > Coordinate.
- Toccare Formato per selezionare il formato di coordinata corretto per il tipo di mappa utilizzato.
- 3. Toccare la coordinata che si desidera regolare.
- 4. Inserire le coordinate.
- 5. Toccare Fatto.
- 6. Toccare Successivo.

Sulla mappa vengono visualizzate le coordinate.

7. Toccare **=** > **Imposta posizione**.

## Informazioni sulle pagine Mappa

#### Visualizzazione della mappa durante la navigazione

#### **AVVISO**

In nessun caso Garmin sarà ritenuta responsabile di eventuali danni accidentali, speciali, indiretti o consequenziali, incluse, senza limitazioni, contravvenzioni per violazioni del codice stradale o citazioni, imputabili a un utilizzo scorretto, improprio o non autorizzato del prodotto o a difetti dello stesso. In alcune giurisdizioni, non è consentita l'esclusione di danni incidentali o indiretti, per cui le limitazioni di cui sopra non verranno applicate.

Il percorso è contrassegnato da una linea magenta. Una bandierina a scacchi indica la destinazione.

Durante il viaggio, il dispositivo segnala la destinazione con indicazioni vocali, frecce sulla mappa e istruzioni nella parte superiore della mappa. Se ci si allontana dal percorso originale, il dispositivo ricalcola il percorso e fornisce nuove istruzioni.

Quando si percorrono strade principali, può venire visualizzata un'icona relativa al limite di velocità della strada percorsa.

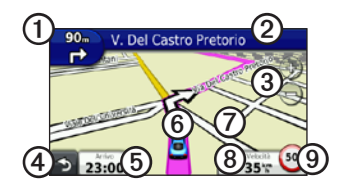

- Toccare ① per visualizzare la svolta successiva o la Vista svincolo.
- Toccare ② per visualizzare l'elenco delle svolte.
- Toccare ③ per ingrandire o ridurre la visualizzazione.
- Toccare ④ per tornare al menu principale.

- Toccare **⑤** per modificare il campo dati.
- Toccare per visualizzare informazioni sulla posizione corrente.
- Toccare un punto della mappa De trascinarlo per visualizzare le diverse sezioni della mappa.
- Toccare (3) per visualizzare le informazioni relative al viaggio.
- Toccare ③ per attivare la segnalazione degli autovelox.

### Visualizzazione delle informazioni di viaggio

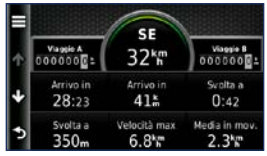

La pagina Informazioni sul viaggio consente di visualizzare la velocità corrente e fornisce informazioni utili sul viaggio.

SUGGERIMENTO: in caso di soste frequenti, lasciare acceso il dispositivo affinché possa misurare con precisione il tempo trascorso.

Nella mappa, toccare Velocità.

# Reimpostazione delle informazioni di viaggio

- 1. Nella mappa, toccare Velocità > .
- 2. Selezionare un'opzione:
  - Toccare Azzera dati viaggio per reimpostare le informazioni di viaggio.
  - Toccare Azzera Vel. Max per reimpostare la velocità massima.
  - Toccare Azzera dati viaggio B per reimpostare il contachilometri.

# Visualizzazione dell'elenco svolte

Durante la navigazione di un percorso, è possibile visualizzare tutte le svolte dell'intero percorso e la distanza tra una svolta e l'altra.

 Durante la navigazione di un percorso, toccare la barra di testo nella parte superiore della mappa.

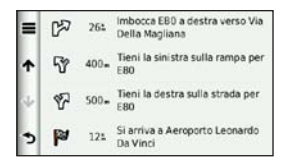

- 2. Selezionare un'opzione:
  - Toccare una svolta nell'elenco per visualizzare la svolta successiva.
  - Toccare > Mappa per visualizzare l'intero percorso sulla mappa.

# Visualizzazione della svolta successiva

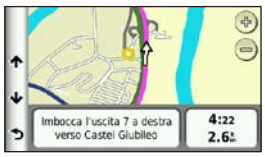

La svolta successiva consente di visualizzare la svolta sulla mappa insieme alla distanza e al tempo necessario per raggiungerla.

Durante la navigazione di un percorso, toccare l'indicatore delle svolte nell'angolo in alto a sinistra per visualizzare la svolta successiva.

#### Visualizzazione della pagina Vista svincolo

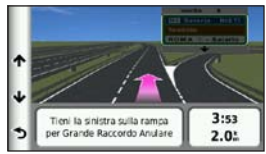

Su alcuni modelli del dispositivo, la pagina Vista svincolo indica gli incroci successivi e la corsia da tenere durante la navigazione di un percorso.

Durante la navigazione di un percorso, toccare l'indicatore delle svolte nell'angolo in alto a sinistra per visualizzare la vista svincolo.

# Uso della mappa per la navigazione pedonale

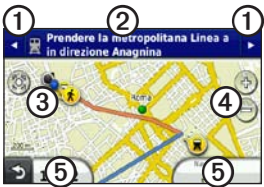

In modalità Pedonale, il percorso viene visualizzato su una mappa bidimensionale.

- Toccare ① per visualizzare la fase successiva nel percorso.
- Toccare ② per visualizzare tutte le fasi del percorso.
- Toccare ③ per centrare la mappa sulla posizione corrente.
- Toccare ④ per ingrandire o ridurre la visualizzazione.
- Toccare per modificare il campo dati.

#### Opzioni relative ai trasporti pubblici

Se nel dispositivo sono installate le mappe cityXplorer, viene calcolato un percorso che prevede opzioni di trasporto pubblico, ad esempio autobus o metropolitana, in combinazione al percorso a piedi.

Visitare il sito www.garmin.com per acquistare le mappe cityXplorer.

Le icone **(x)**, **(a)**, **(a)**, **(b)**, **(b)**, **(c)**, **(c)**,

I punti neri sulla mappa rappresentano le fermate dei mezzi pubblici presenti lungo il percorso.

## Informazioni sul traffico

#### **AVVISO**

L'icona che indica il limite di velocità viene fornita esclusivamente a titolo informativo e non solleva il conducente dalla responsabilità di rispettare tutti i segnali relativi ai limiti di velocità e di usare il buonsenso in tutte le condizioni di guida. Garmin non sarà ritenuta responsabile di eventuali contravvenzioni o citazioni ricevute per violazione del codice stradale o mancato rispetto della segnaletica stradale.

I dati infotraffico potrebbero non essere disponibili in tutte le zone o in tutti i paesi.

# Informazioni sull'icona relativa al traffico

Quando si ricevono dati infotraffico, viene visualizzata un'icona relativa al traffico sulla mappa. L'icona del traffico assume un colore diverso a seconda delle condizioni del traffico presenti lungo il proprio itinerario o la strada correntemente percorsa.

| Colore | Descrizione     | Significato                                                                 |
|--------|-----------------|-----------------------------------------------------------------------------|
| Verde  | Gravità bassa   | Il traffico è<br>scorrevole.                                                |
| Giallo | Gravità media   | Il traffico è<br>leggermente<br>congestionato.                              |
| Rosso  | Gravità elevata | Il traffico è<br>notevolmente<br>congestionato o<br>completamente<br>fermo. |
| Grigio | Nessun dato     | I dati sul traffico<br>non sono<br>aggiornati.                              |

# Eventi relativi al traffico sul proprio percorso

Durante il calcolo del percorso, il dispositivo esamina il traffico corrente e modifica automaticamente il percorso per ottimizzare i tempi di percorrenza. Se durante la navigazione si verifica un rallentamento dovuto al traffico, il dispositivo ricalcola automaticamente il percorso.

Se non è disponibile un'alternativa migliore, è possibile che venga indicato il percorso lungo il quale vi è l'ingorgo.

#### Come evitare il traffico sul proprio percorso effettuando impostazioni manuali

- Durante la navigazione di un percorso, toccare S.
- 2. Toccare Traffico sul percorso.
- Se necessario, toccare le frecce per visualizzare altri rallentamenti lungo il percorso.
- 4. Toccare **Evita**.

# Visualizzazione della mappa del traffico

La mappa del traffico visualizza il flusso del traffico con codici a colori e i rallentamenti nelle strade circostanti.

- Nella mappa, toccare
- 2. Toccare **Mappa traffico** per visualizzare sulla mappa gli eventi legati al traffico.

# Ricerca dei rallentamenti dovuti al traffico

- Nella mappa, toccare 3.
- 2. Toccare **Ricerca traffico** per visualizzare l'elenco dei rallentamenti.
- 3. Toccare una voce dell'elenco per visualizzare i rallentamenti.
- Se è presente più di un rallentamento, toccare le frecce per visualizzare ulteriori rallentamenti.

# Disattivazione delle segnalazioni sul traffico

- 1. Nel menu principale, toccare Strumenti > Impostazioni > Sistema > Report posizione > Disattivato.
- 2. Toccare Salva.

# Informazioni relative alle offerte

Quando si ricevono dati infotraffico, è possibile ricevere offerte e promozioni relative ad attività commerciali situate in prossimità della posizione corrente. I dati infotraffico basati su annunci sono disponibili solo in Nord America.

Per poter ricevere informazioni sul traffico basate su annunci, è necessario collegare il ricevitore Info Traffico all'alimentazione esterna e occorre trovarsi in un'area di copertura.

#### Visualizzazione delle offerte

### 

Si raccomanda di non trascrivere i codici dei coupon durante la guida.

- Toccare un'offerta visualizzata sullo schermo per cercare la posizione più vicina ad essa associata.
- Se l'offerta visualizza un'icona, toccarla nella pagina Vai! per ricevere un codice di sconto.
- Trascrivere questo codice e, una volta giunti a destinazione e completato l'acquisto consigliato dall'annuncio, presentarlo alla cassa.

# Visualizzazione di un elenco delle offerte ricevute.

Toccare **Strumenti** > **Offerte** per visualizzare un elenco di offerte ricevute.

#### Disattivazione delle offerte

È necessario disattivare le segnalazioni sul traffico per disattivare le offerte.

- Nel menu principale, toccare Strumenti > Impostazioni > Sistema > Report posizione > Disattivato.
- 2. Toccare Salva.

## Informazioni sui servizi nüLink!

I servizi nüLink! potrebbero non essere disponibili in tutte le zone o in tutti i paesi.

Il dispositivo include un abbonamento ai servizi nüLink! base, che viene attivato la prima volta che il dispositivo viene acceso. I servizi nüLink! consentono di ricevere informazioni correnti sui prezzi del carburante, gli orari dei voli e altro ancora.

Per utilizzare queste funzioni è necessario disporre di un abbonamento valido a nüLink! e ricevere il relativo segnale.

Visitare il sito Web www.garmin.com /nulink per ulteriori informazioni.

## Acquisto di servizi nüLink! aggiuntivi

È possibile acquistare servizi nüLink! speciali, ad esempio radar meteo e autovelox in tempo reale.

- 1. Nel menu principale, toccare Strumenti > nüLink!<sup>™</sup> Store.
- 2. Toccare un'opzione per visualizzarne i dettagli.
- 3. Toccare Aggiorna per acquistare contenuti speciali.

#### Verifica dello stato dell'account del nüLink! Store

È possibile verificare lo stato dell'abbonamento ai servizi nüLink!, incluso lo stato di fatturazione dell'abbonamento di base e i contenuti speciali.

2. Toccare un elemento nell'elenco per visualizzarne i dettagli.

# Rinnovamento dei servizi nüLink!

Alla scadenza, è possibile rinnovare l'abbonamento per continuare a ricevere i servizi nüLink!.

- 2. Toccare un elemento nell'elenco.
- 3. Toccare Rinnova.
- 4. Toccare un'opzione di acquisto.
- 5. Toccare Acquista.
- 6. Inserire la password myGarmin.

### Visualizzazione dei messaggi myGarmin

I servizi nüLink! consentono di ricevere messaggi da myGarmin.

Se sono presenti messaggi non letti, il numero di tali messaggi viene visualizzato nell'ovale blu dell'icona myGarmin.

myGarmin potrebbe non essere disponibile in tutte le zone o in tutti i paesi.

- 1. Nel menu principale, toccare **Strumenti** > **myGarmin**.
- 2. Toccare un messaggio.

### Informazioni relative agli autovelox

Per le località disponibili, il dispositivo include le posizioni di centinaia di autovelox. Il dispositivo segnala la presenza di un autovelox e indica se la velocità del veicolo è troppo elevata.

È possibile acquistare l'abbonamento per una nuova regione o rinnovare quello esistente in qualsiasi momento. Ciascun abbonamento regionale acquistato ha una data di scadenza.

#### Disponibilità degli autovelox

Le informazioni relative agli autovelox potrebbero non essere disponibili in tutte le zone o in tutti i paesi. Verificare la disponibilità all'indirizzo Web http://my.garmin.com. Le informazioni sugli autovelox non sono disponibili in Svizzera. Le informazioni sugli autovelox sono disattivate per impostazione predefinita in Germania e Austria.

L'uso del database degli autovelox può costituire reato minore in alcuni paesi europei. Prima di usare o attivare il database degli autovelox in un paese, informarsi sulla sua legalità e sulle possibili conseguenze giuridiche legate all'uso di tale strumento in quel paese.

Garmin International e le società affiliate non si assumono alcuna responsabilità legale associata all'uso del database degli autovelox. Garmin International e le società affiliate non garantiscono in alcun modo l'accuratezza né la completezza del database degli autovelox.

# Segnalazione della presenza di autovelox

È possibile segnalare la presenza di autovelox, nonché dei semafori con telecamera e di dispositivi affini, quando vengono avvistati.

Nella mappa, toccare 🔁 > Segnala autovelox.

**NOTA**: se l'icona **t** non viene visualizzata, è possibile toccare l'icona del limite di velocità per segnalare la presenza di autovelox.

La posizione dell'autovelox viene condivisa con altri utenti.

#### Disattivazione degli autovelox

- 1. Nel menu principale, toccare Strumenti > Impostazioni > Navigazione > Automobile > Avvisi.
- 2. Deselezionare la casella di controllo Autovelox Garmin.
- 3. Toccare Salva.
## Informazioni sulle funzioni vivavoce

Per utilizzare le funzioni vivavoce, è necessario associare il telefono al dispositivo. Per ulteriori informazioni, visitare il sito Web all'indirizzo www.garmin.com/bluetooth.

# Associazione mediante le impostazioni del telefono

Prima di eseguire l'associazione e la connessione, è necessario che il telefono e il dispositivo siano accesi e si trovino ad una distanza massima di 10 metri (33 piedi) l'uno dall'altro.

- 1. Attivare il componente Bluetooth sul telefono.
- 2. Sul dispositivo, toccare Strumenti > Impostazioni > Bluetooth > Bluetooth.
- 3. Toccare Attivato > Salva.
- 4. Toccare Aggiungi telefono > OK.

- 5. Selezionare il telefono.
- 6. Toccare OK.
- 7. Digitare il PIN Bluetooth (**1234**) del dispositivo nel telefono.

#### Associazione mediante le impostazioni del dispositivo

- Nel menu principale del dispositivo, toccare Strumenti > Impostazioni > Bluetooth > Telefono > +.
- 2. Attivare il componente Bluetooth sul telefono.
- 3. Abilitare la modalità Visibile sul telefono.

**NOTA**: tale componente potrebbe trovarsi nel menu Impostazioni, Bluetooth, Connessioni o Vivavoce.

- 4. Toccare OK sul dispositivo.
- Selezionare il telefono dall'elenco dei dispositivi.
- 6. Toccare OK sul dispositivo.
- 7. Digitare il PIN Bluetooth (**1234**) del dispositivo nel telefono.

# Informazioni relative ai dispositivi associati

- Dopo l'associazione iniziale, i due dispositivi possono collegarsi automaticamente a ogni accensione.
- Potrebbe essere necessario impostare la connessione automatica del telefono cellulare quando il dispositivo viene acceso.
- Quando il telefono è connesso al dispositivo, è possibile effettuare chiamate.
- Una volta acceso, il dispositivo tenta di collegarsi all'ultimo telefono a cui era stato associato.

#### Chiamata a un numero

Prima di chiamare un numero utilizzando il dispositivo, è necessario associare il telefono al dispositivo.

- 1. Nel menu principale, selezionare Telefono > Componi.
- 2. Inserire il numero.
- 3. Toccare Componi.

### Ricezione di una chiamata

Quando si riceve una chiamata, viene visualizzata la finestra Chiamata in arrivo.

- Toccare **Rispondi** per rispondere alla chiamata.
- Toccare **Ignora** per ignorare la chiamata.

# Uso del dispositivo durante una chiamata

Durante una chiamata, *v* viene visualizzata sulla mappa e **Telefono** viene visualizzato sul menu principale. A seconda della schermata, l'icona indicante la chiamata potrebbe essere visualizzata in modo diverso.

- Nella pagina Mappa, toccare 🥝.
- 2. Selezionare un'opzione:
  - Toccare Usa telefono per spegnere il dispositivo e continuare la chiamata.
  - Toccare Tastierino numerico per visualizzare una tastiera da utilizzare con i sistemi automatici, ad esempio la casella vocale.
  - Per disattivare l'audio, toccare **Disattiva**.
  - Toccare **Riappendi** per terminare la chiamata.

#### Uso della chiamata in attesa

Se si riceve una chiamata mentre è in corso un'altra chiamata, viene visualizzata la schermata Chiamata in arrivo.

- Toccare 2.
- 2. Toccare Passa a.
- 3. Al termine, toccare **Riappendi** per chiudere la chiamata.

La chiamata in attesa non viene interrotta.

### Accesso al menu Telefono

Nel menu principale, selezionare **Telefono**.

**NOTA**: alcuni telefoni non supportano funzioni specifiche del menu Telefono del dispositivo.

#### Informazioni relative alla Rubrica

Ogni volta che il telefono viene connesso al dispositivo, sul dispositivo viene automaticamente caricata la rubrica. Potrebbe essere necessario attendere alcuni minuti prima di poterla utilizzare. Il trasferimento della rubrica non è disponibile su tutti i telefoni.

#### Uso della rubrica

- Nel menu principale, toccare Telefono > Rubrica.
- 2. Toccare la voce della rubrica (contatto) che si desidera chiamare.

# Comporre il numero di un punto di interesse

- 1. Nel menu principale, toccare Telefono > Punti di Interesse.
- 2. Individuare il punto di interesse che si desidera chiamare.
- 3. Toccare **Chiama** oppure toccare il numero di telefono.

#### Composizione di un numero

- 1. Nel menu principale, selezionare Telefono > Componi.
- 2. Inserire il numero.
- 3. Toccare Componi.

# Visualizzazione dell'elenco delle chiamate

Ogni volta che il telefono viene connesso al dispositivo, sul dispositivo viene trasferito automaticamente l'elenco delle chiamate. Per il trasferimento dei dati sul dispositivo potrebbe essere necessario attendere alcuni minuti.

- 1. Nel menu principale, toccare Telefono > Elenco chiamate.
- 2. Toccare una categoria.

Le chiamate vengono elencate in ordine cronologico, a partire da quelle più recenti.

- 3. Toccare una voce.
- 4. Toccare Componi.

#### Immissione del numero di telefono

È possibile immettere il numero di telefono da chiamare quando viene toccata l'opzione **Chiama Casa**.

- 1. Nel menu principale, toccare **Telefono > Chiama Casa**.
- 2. Toccare Inserisci Num. di telefono.
- 3. Immettere il numero di telefono.
- 4. Toccare Fatto > Sì.

Il dispositivo compone il numero di telefono dell'abitazione.

#### Chiamata alla posizione CASA

Nel menu principale, toccare Telefono > Chiama Casa.

## Esecuzione di una chiamata tramite chiamata vocale

Prima di poter effettuare chiamate pronunciando il nome di un contatto, potrebbe essere necessario "addestrare" il telefono a riconoscere i comandi delle chiamate vocali. Fare riferimento alle istruzioni fornite con il telefono.

- 1. Nel menu principale, toccare Telefono > Chiamata vocale.
- 2. Pronunciare il nome del contatto.

## Verifica del livello della batteria e della potenza del segnale

Nel menu principale, toccare Telefono > Stato telefono.

## Informazioni su Ciao!™

Ciao! invia periodicamente la posizione dell'utente ai network partner e scarica la posizione più recente degli amici. Questa applicazione invia la posizione dell'utente solo a seguito di esplicito consenso, a meno che non siano stati abilitati gli aggiornamenti automatici. Visitare il sito Web www.garmin.com/nulink per ulteriori informazioni.

Ciao! potrebbe non essere disponibile in tutte le zone o in tutti i paesi.

#### Informazioni sui network Ciao!

### 

Prestare attenzione a condividere le informazioni sulla posizione con altri.

Ciao! supporta più social network basati sulla posizione.

Quando si attiva Ciao!, il network o i network sui quali verrà effettuata la registrazione verranno visualizzati nelle condizioni per l'utilizzo.

### Attivazione di Ciao!

Per accedere a Ciao! occorre prima registrare il dispositivo (pagina 68).

- 1. Nel menu principale, toccare Strumenti > Ciao! > Acconsento.
- Nel computer, accedere all'URL visualizzato sullo schermo del dispositivo e leggere le condizioni per l'utilizzo.
- 3. Toccare **Continua** per accettare le condizioni per l'utilizzo.

# Informazioni relative all'elenco degli amici Ciao!

All'avvio di Ciao!, viene visualizzato l'elenco degli amici.

Se si ricevono gli aggiornamenti di un amico, sul lato destro dello schermo, viene visualizzata la distanza e la direzione per raggiungerlo.

Lo stato di un amico è visualizzato sotto al nome. Se si ricevono gli aggiornamenti di un amico, viene visualizzato il relativo messaggio di stato personalizzato. È possibile che vengano visualizzati tali stati se non si ricevono aggiornamenti da un amico.

- **Invitato:** l'utente ha invitato l'amico, ma l'invito non è stato ancora accettato.
- In attesa: l'amico ha invitato l'utente ma l'invito non è stato ancora accettato.
- Nascosto: l'amico ha disattivato temporaneamente gli aggiornamenti.

### Aggiornamento del messaggio di stato Ciao!

- 1. Nel menu principale, toccare **Strumenti** > **Ciao**! > Aggiorna.
- 2. Inserire un messaggio di stato di massimo 255 caratteri.
- 3. Toccare Fatto.

### Aggiornamento del messaggio di stato Ciao! sui siti di social networking

**NOTA**: è necessario impostare e configurare i siti di social networking in myGarmin prima di poter pubblicare il proprio stato utilizzando Ciao!.

- 1. Nel menu principale, toccare Strumenti > Ciao! > > > > Impostaz. pubblicaz.
- 2. Toccare i siti di social networking in cui pubblicare il proprio stato.
- 3. Toccare Fatto.

### Modifica della visibilità in Ciao!

È possibile scegliere di inviare aggiornamenti sulla posizione agli amici Ciao! modificando la visibilità.

Gli amici non saranno in grado di visualizzare la posizione e lo stato.

 Toccare >> Mostra > Sì per rendere di nuovo visibili le informazioni.

# Accettazione o rifiuto di un invito Ciao!

- 1. Nel menu principale, toccare Strumenti > Ciao!.
- 2. Toccare l'amico che ha inviato l'invito.
- 3. Toccare Accetta o Rifiuta.

#### Invito di un amico per numero di telefono

- Nel menu principale, toccare Strumenti > + > Invita tramite numero di telefono.
- 2. Immettere il nome del paese in cui si trova l'amico.
- 3. Toccare un paese.
- 4. Toccare Salva.
- 5. Inserire un numero di telefono nel formato corretto per il paese selezionato.

Ad esempio, per gli Stati Uniti, inserire un numero di telefono di dieci cifre, incluso il prefisso.

- 6. Toccare Fatto.
- 7. Toccare Trasmetti invito.

L'amico invitato viene visualizzato nell'elenco degli amici. È necessario che l'amico accetti l'invito per poter visualizzare la relativa posizione.

# Invito di un amico tramite indirizzo e-mail

- 1. Nel menu principale, toccare Strumenti > Ciao! > ↓ > Invita tramite indirizzo e-mail.
- 2. Inserire l'indirizzo e-mail che l'amico ha registrato in Ciao!.
- 3. Toccare Fatto.

L'amico invitato viene visualizzato nell'elenco degli amici. È necessario che l'amico accetti l'invito per poter visualizzare la relativa posizione.

# Visualizzazione dei dettagli di Ciao! di un amico

- Nel menu principale, toccare Strumenti > Ciao!. Viene visualizzato l'elenco degli amici.
- 2. Toccare un amico nell'elenco.

# Visualizzazione della posizione di un amico

- 1. Nel menu principale, toccare Strumenti > Ciao!.
- 2. Toccare un amico nell'elenco.
- 3. Selezionare un'opzione:
  - Toccare > Mappa per visualizzare la posizione dell'amico sulla mappa.
  - Toccare Salva per salvare la posizione dell'amico come mia posizione.
  - Toccare Vai! per avviare un percorso verso la posizione dell'amico.
  - Toccare Chiama per chiamare l'amico tramite un telefono cellulare connesso (pagina 31).
  - Se il simulatore GPS è attivato, toccare Imposta posizione per impostare la posizione dell'amico come posizione corrente.

### Rimozione di un amico

Per interrompere la condivisione di informazioni sulla posizione con un amico, è possibile rimuovere tale amico da Ciao!.

- 1. Nel menu principale, toccare Strumenti > Ciao!.
- 2. Toccare un amico nell'elenco.
- 3. Toccare **Simuovi**.
- 4. Toccare Sì.

## Disattivazione di Ciao!

È possibile disattivare il servizio Ciao! nel dispositivo se non si desidera più utilizzarlo.

#### AVVISO

Disattivando Ciao! sarà annullata la relativa registrazione e le reti partner, tutti gli amici Ciao! e i dati Ciao! saranno rimossi dal dispositivo.

- 1. Nel menu principale, toccare Strumenti > Ciao! > 🛋.
- 2. Toccare **Disattiva Ciao!** > Sì.

## Gestione dei dati

È possibile memorizzare file, ad esempio i file di immagine JPEG, nel dispositivo. Il dispositivo è dotato di un alloggiamento per la scheda di memoria per la memorizzazione di dati aggiuntivi.

NOTA: il dispositivo non è compatibile con Windows® 95, 98, Me, Windows NT<sup>®</sup> e Mac<sup>®</sup> OS 10.3 e versioni precedenti.

### Tipi di file compatibili

Il dispositivo supporta più tipi di file.

- File di immagine .jpg.
- File di waypoint GPX e mappe di MapSource<sup>®</sup> (pagina 66).
- File dei punti di interesse personalizzati con estensione .gpi del programma Garmin POI Loader (pagina 66).

# Informazioni sulle schede di memoria

È possibile acquistare schede di memoria presso il proprio rivenditore di fiducia o schede con dati mappa MapSource dettagliati precaricati presso il proprio rivenditore Garmin. Oltre alla memorizzazione di mappe e dati, è possibile utilizzare le schede di memoria per memorizzare file come immagini, geocache, percorsi, waypoint e punti di interesse personali.

# Installazione di una scheda di memoria

- 1. Inserire una scheda di memoria nell'alloggiamento.
- 2. Premere finché non scatta in posizione.

#### Collegamento del dispositivo al computer

- Collegare l'estremità più grande del cavo USB a una porta USB del computer.
- 2. Collegare il connettore micro-USB al dispositivo.

Viene visualizzato myGarmin Agent<sup>™</sup>. Questo servizio monitora le porte USB del computer e consente di verificare in modo semplice gli aggiornamenti disponibili.

Vengono visualizzate due unità aggiuntive (volumi) nell'elenco delle unità del computer. Una è la memoria interna del dispositivo. L'altra è la scheda di memoria.

NOTA: in alcuni computer dotati di più unità di rete, è possibile che le unità del dispositivo non vengano visualizzate. Per informazioni sulle modalità di collegamento delle unità, fare riferimento al file della Guida del sistema operativo.

# Trasferimento dei file al computer

- 1. Collegare il dispositivo al computer.
- 2. Individuare il file che si desidera copiare.
- 3. Evidenziare il file.
- 4. Fare clic su Modifica > Copia.
- Aprire l'unità "Garmin" o l'unità/ volume della scheda di memoria.
- 6. Selezionare Modifica > Incolla elemento.

Il file viene visualizzato nell'elenco dei file nella memoria del dispositivo o nella scheda di memoria.

7. Ripetere i passaggi da 1 a 6 per trasferire ulteriori file.

# Eliminazione dei file dal dispositivo

#### **AVVISO**

Se non si è certi della funzione di un file, non eliminarlo. La memoria del dispositivo contiene file di sistema importanti che non devono essere eliminati. Prestare particolare attenzione alle cartelle denominate "Garmin".

- Collegare il dispositivo al computer (pagina 42).
- 2. Aprire l'unità o il volume "Garmin".
- 3. Se necessario, aprire una cartella o un volume.
- 4. Selezionare un file.
- 5. Premere il tasto Canc sulla tastiera.

#### Scollegamento del cavo USB

- 1. Eseguire una di queste operazioni:
  - Computer Windows: fare clic su
    nella barra delle applicazioni.
  - Computer Mac: trascinare l'icona del volume nel Cestino .
- 2. Scollegare il cavo dal computer.

## Uso del menu Strumenti

# Accesso alle impostazioni del dispositivo

Per informazioni sulle impostazioni, vedere le pagina 53-60.

#### Visualizzazione delle informazioni relative alla posizione corrente

Utilizzare la pagina Dove mi trovo? per visualizzare le informazioni relative alla posizione corrente. Questa funzione può essere utile per fornire informazioni sulla propria posizione corrente ai servizi di emergenza.

- 1. Nel menu principale, toccare Strumenti > Dove mi trovo?.
- Toccare Ospedali, Stazioni di polizia o Carburante per visualizzare la posizione più vicina in tale categoria.

### Uso della Guida

Nel menu principale, toccare **Strumenti** > **Aiuto** per visualizzare le informazioni relative all'utilizzo del dispositivo.

#### Ricerca di argomenti di Aiuto

- 1. Nel menu principale, toccare Strumenti > Aiuto > **Q**.
- 2. Inserire un termine di ricerca.
- 3. Toccare Fatto.

### Informazioni su ecoRoute™

La funzione ecoRoute calcola i consumi del veicolo, l'emissione di CO<sub>2</sub> e il prezzo del carburante relativi alla navigazione verso una destinazione e offre gli strumenti necessari a ottimizzare il rendimento del consumo.

I dati forniti dalla funzione ecoRoute sono solo stime. I dati non vengono effettivamente recuperati direttamente dal veicolo. Per ricevere report sui consumi più precisi in base alle abitudini di guida e al veicolo specifico, calibrare i consumi (pagina 45).

## Uso di ecoRoute

La prima volta che si utilizza le funzioni di ecoRoute, è necessario immettere le informazioni relative al veicolo.

- 1. Nel menu principale, toccare Strumenti > ecoRoute.
- Se necessario, immettere le informazioni relative al carburante e al chilometraggio.
- 3. Toccare Fatto.

#### Calibrazione dei consumi

Calibrare i consumi per ricevere report più accurati specifici per le abitudini di guida e il veicolo in uso. Eseguire la calibrazione a serbatoio pieno.

- 1. Nel menu principale, toccare **Strumenti** > ecoRoute > Alla pompa.
- 2. Immettere il prezzo corrente del carburante.
- Immettere la quantità di carburante utilizzata dal veicolo dall'ultimo rifornimento.
- 4. Immettere la distanza percorsa dall'ultimo rifornimento.
- 5. Toccare Successivo.

Il dispositivo calcola il consumo medio.

## Informazioni relative a ecoChallenge

ecoChallenge consente di ottimizzare i consumi tramite un punteggio calcolato sulla base delle abitudini di guida. Maggiore è il punteggio ottenuto, maggiore è il risparmio di carburante. ecoChallenge raccoglie i dati e calcola un punteggio quando il dispositivo è in movimento ed è stata attivata la modalità di trasporto Automobile.

# Visualizzazione dei punteggi di ecoChallenge

Nel menu principale, toccare Strumenti > ecoRoute > ecoChallenge.

# Informazioni sul punteggio di ecoChallenge

Il colore dell'icona di ecoChallenge varia in base alle prestazioni.

**Totale**: consente di visualizzare il punteggio medio di velocità, accelerazioni e frenate.

Velocità: consente di visualizzare il punteggio per la guida alla velocità ottimale del veicolo per la riduzione del consumo di carburante (da 70 a 100 Km/h per la maggior parte dei veicoli).

Accelerazioni: consente di visualizzare il punteggio relativo alle accelerazioni rapide e graduali. Si perdono punti per le accelerazioni rapide.

**Frenate**: consente di visualizzare il punteggio relativo alle frenate brusche e graduali. Si perdono punti per le frenate brusche.

# Rimozione del punteggio di ecoChallenge dalla mappa

- Nella mappa, toccare 
  > => Impostazioni > Nascondi.
- 2. Toccare Salva.

#### Reimpostazione di ecoChallenge

- Nella mappa, toccare 
  > Eimposta.
- 2. Toccare Sì.

# Visualizzazione delle informazioni relative al consumo di carburante

- 1. Nel menu principale, toccare Strumenti > ecoRoute > Consumo.
- 2. Toccare una sezione del grafico per ingrandire l'immagine.

## Reimpostazione del profilo del veicolo

- Nel menu principale, toccare Strumenti > ecoRoute > Profilo veicolo.
- 2. Toccare **Reimposta**.
- 3. Toccare Sì.

## Visualizzazione del report dei percorsi effettuati

I report dei percorsi effettuati forniscono la distanza, il tempo, i consumi medi e il costo del carburante relativi alla navigazione verso una destinazione.

Per ciascun percorso effettuato, viene creato un report dei percorsi effettuati. Se si interrompe il percorso sul dispositivo, viene creato il report percorsi effettuati per la distanza percorsa. È possibile visualizzare fino a 20 rapporti dei percorsi effettuati sul dispositivo. È inoltre possibile accedere ai report dei percorsi effettuati dalla cartella Reports dell'unità o del volume del dispositivo.

- Nel menu principale, toccare Strumenti > ecoRoute > Report percorsi effettuati.
- 2. Toccare un rapporto.

# Reimpostazione dei dati di ecoRoute

- 1. Nel menu principale, toccare Strumenti > ecoRoute.
- 2. Toccare la categoria che si desidera reimpostare.
- 3. Toccare Reimposta.

#### Visualizzazione delle informazioni meteo

### 

Le informazioni meteo fornite con il prodotto sono soggette a interruzioni del servizio e potrebbero contenere imprecisioni o dati non aggiornati. Pertanto è opportuno non fare affidamento esclusivamente su tali informazioni Usare sempre il buonsenso durante la guida o la navigazione e consultare fonti di informazioni meteo alternative prima di prendere decisioni che potrebbero comportare un rischio per la sicurezza. Con l'acquisto. l'utente riconosce e accetta di essere l'unico responsabile dell'uso delle informazioni meteo e di tutte le decisioni prese tenendo presenti le particolari condizioni meteo durante la guida o la navigazione.

Le informazioni meteo potrebbero non essere disponibili in tutte le zone o in tutti i paesi.

#### 1. Nel menu principale, toccare Strumenti > Meteo.

Vengono visualizzati i dati meteo per la posizione corrente.

È inoltre possibile visualizzare il meteo toccando l'icona della temperatura corrente nella barra di stato (nella parte superiore del menu principale).

 Per visualizzare le informazioni meteo per un determinato giorno, toccare il giorno specifico nell'area delle previsioni.

# Visualizzazione del meteo per una posizione diversa

Nel menu principale, toccare **Strumenti** > **Meteo**.

- Toccare Posizione corrente per cambiare la posizione corrente.
- Toccare Posizione corrente > Aggiungi città per visualizzare le informazioni meteo per una posizione differente.

 Toccare > Città preferite per visualizzare le informazioni meteo delle città che sono state aggiunte.

#### Visualizzazione del radar meteo

Il servizio radar meteo è disponibile come contenuto speciale dell'abbonamento nüLink!. Per ulteriori informazioni sull'acquisto di abbonamenti a nüLink!, vedere (pagina 28).

È possibile visualizzare una mappa meteo che visualizza le precipitazioni (se presenti) nelle vicinanze di una posizione.

- 1. Nel menu principale, toccare Strumenti > Meteo.
- 2. Toccare **Radar meteo**.

SUGGERIMENTO: l'icona del radar meteo () potrebbe essere visualizzata sulla pagina Mappa. L'icona del meteo cambia per indicare quando il tempo rigido (pioggia, neve, misto pioggia/neve, vento sostenuto, grandine o temporale) si avvicina alla posizione corrente. L'icona del meteo, ad esempio, diventa 🚷 se la pioggia si avvicina alla posizione corrente.

# Informazioni relative agli avvisi meteorologici

Gli avvisi meteo sono disponibili come contenuti speciali dell'abbonamento ai servizi nüLink!. Gli avvisi meteo vengono visualizzati sulla mappa per segnalare condizioni di cattivo tempo.

Per ulteriori informazioni sull'acquisto di abbonamenti a nüLink!, vedere (pagina 28).

#### Visualizzazione delle informazioni sui voli

Le informazioni sui voli potrebbero non essere disponibili in tutte le zone o in tutti i paesi.

- 1. Nel menu principale, toccare Strumenti > Stato dei voli.
- 2. Toccare un aeroporto nelle vicinanze.
- 3. Selezionare un'opzione per cercare un volo:

- Toccare Controlla numero di volo per cercare per numero di volo.
- Toccare Cerca arrivi per effettuare la ricerca in base all'ora di arrivo.
- Toccare Cerca partenze per effettuare la ricerca in base all'ora di partenza.
- 4. Toccare un volo.
- Se il volo prevede delle coincidenze, toccare Tratto successivo per controllare il volo successivo.

### Uso della funzione Immagini

Consente di visualizzare le immagini memorizzate nel dispositivo o in una scheda di memoria.

- 1. Nel menu principale, toccare Strumenti > Immagini.
- 2. Selezionare un'opzione:
  - Toccare le frecce per scorrere le immagini.
  - Toccare un'immagine per visualizzarne un ingrandimento.

- Toccare ▶ per visualizzare una presentazione delle immagini.
- Toccare un punto qualsiasi dello schermo per interrompere la presentazione.

# Visualizzazione di un'immagine all'avvio

- 1. Nel menu principale, toccare Strumenti > Immagini.
- 2. Toccare un'immagine.
- 3. Toccare Source Sourc
- 4. Toccare Sì.
- 5. Toccare Salva.

#### Eliminazione delle immagini

- 1. Nel menu principale, toccare Strumenti > Immagini.
- 2. Toccare un'immagine.
- Toccare >Elimina.
- 4. Toccare Sì.

# Uso della navigazione mediante foto

È possibile accedere alle foto che includono informazioni sulla posizione, denominate "geotag". Per ulteriori informazioni, visitare il sito Web http://connect.garmin .com/photos.

- Nel menu principale, toccare Dove si va? > Mie Posizioni > Foto.
- 2. Toccare una foto.
- 3. Toccare un'opzione.

# Utilizzo del convertitore valute

I tassi di conversione della valute vengono aggiornati automaticamente mediante il servizio nüLink! (pagina 28).

**NOTA:** i servizi nüLink! potrebbero non essere disponibili in tutte le zone o in tutti i paesi.

- 1. Nel menu principale, toccare Strumenti > Valuta.
- 2. Per modificare la valuta, toccare il relativo pulsante.

- 3. Toccare una valuta.
- 4. Toccare Salva.
- 5. Toccare la cifra accanto alla valuta che si desidera convertire.
- 6. Toccare Fatto.

### Uso dell'orologio mondiale

L'Orologio Mondiale consente di visualizzare l'ora nella posizione corrente e in tre città selezionate.

- 1. Nel menu principale, toccare Strumenti > Orologio Mondiale.
- 2. Toccare una delle città per modificare una città nell'elenco.
- 3. Immettere il nome di una città.
- 4. Toccare Fatto.
- 5. Se necessario, selezionare la città corretta.

## Visualizzazione della mappa mondiale

Toccare per 🐼 visualizzare la Mappa Mondiale. Le ore notturne vengono visualizzate nell'area ombreggiata.

### Uso della calcolatrice

Toccare Strumenti > Calcolatrice.

### Uso del convertitore unità

- 1. Nel menu principale, toccare Strumenti > Convertitore unità.
- 2. Toccare il pulsante accanto a Converti.
- 3. Toccare un tipo di misurazione.
- 4. Toccare Salva.
- Toccare l'unità di misura che si desidera modificare.
- 6. Selezionare un'unità di misura.
- 7. Toccare OK.
- 8. Toccare il campo dei numeri.
- 9. Immettere un valore.
- 10. Toccare Fatto.

# Personalizzazione del dispositivo

1. Toccare Strumenti > Impostazioni.

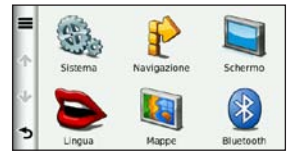

2. Toccare l'impostazione che si desidera modificare.

#### Impostazioni del sistema

Nel menu principale, toccare Strumenti > Impostazioni > Sistema.

- Simulatore GPS: consente di interrompere la ricezione del segnale GPS e di limitare il consumo della batteria.
- Unità: consente di modificare le unità di misura in chilometri o miglia.
- · Formato orario: consente di

selezionare il formato a 12 ore, 24 ore o UTC da visualizzare.

- Ora corrente: consente di modificare l'ora manualmente.
- Report posizione: consente di inviare i dati sulla posizione a Garmin per migliorare la qualità dei contenuti in ricezione.

**NOTA**: disattivando la funzione di report posizione, non si riceveranno i dati infotraffico.

- **Modo Sicuro**: consente di disattivare tutte le funzioni che richiedono l'attenzione del conducente e possono distrarre durante la guida.
- Garmin Lock: consente di bloccare il dispositivo (pagina 62).
- Info: consente di visualizzare il numero della versione del software, il numero ID dell'unità e le informazioni su diverse altre funzioni del software.

Tali informazioni sono necessarie per aggiornare il software del sistema o

acquistare dati aggiuntivi per le mappe (pagina 66).

• Contratti di licenza utente finale: consente di visualizzare i contratti di licenza per l'utente finale.

# Impostazioni di navigazione automobilistica

Nel menu principale, toccare Strumenti > Impostazioni > Navigazione > Automobile.

- nüRoute<sup>™</sup>: (pagina 56)
- Dettaglio Mappa: consente di impostare il livello di dettaglio della mappa. Un livello di dettaglio elevato comporta un'elaborazione più lenta della mappa.
- Modalità Mappa: consente di impostare la prospettiva sulla pagina Mappa.

- Tema mappa: consente di modificare il colore dei dati della mappa.
- Layout dei Dati Mappa: consente di cambiare la quantità di dati visibili sulla mappa.
- Veicolo: consente di modificare l'icona utilizzata per visualizzare la posizione sulla mappa. Per ulteriori icone, visitare il sito Web www.garmingarage.com.
- · Registro di viaggio:
  - Mostra su mappa: consente di visualizzare il percorso dei viaggi sulla mappa.
  - Cancella registro di viaggio: consente di cancellare il registro di viaggio.
- Punti di Prossimità: consente di modificare le impostazioni dei punti di prossimità.

# Modifica della prospettiva della mappa

- Nel menu principale, toccare Impostazioni > Navigazione > Automobile > Modalità Mappa.
- 2. Selezionare un'opzione:
- Toccare Traccia in alto per visualizzare la mappa in formato bidimensionale (2D), con la direzione di viaggio orientata verso l'alto.
- Toccare Nord in alto per visualizzare la mappa in 2D con il nord orientato verso l'alto.
- Toccare **3D** per visualizzare la mappa in formato tridimensionale (3D) orientata verso l'alto.
- 3. Toccare Salva.

# Impostazioni dei punti di prossimità

Questa opzione può essere visualizzata solo se sul dispositivo sono stati scaricati punti di prossimità o autovelox. I punti di prossimità includono punti di interesse personali e database degli autovelox. Per ulteriori informazioni, visitare il sito Web www.garmin.com/extras.

#### Toccare Strumenti > Impostazioni > Navigazione > Automobile > Punti di Prossimità.

- Avvisi: consente di attivare o disattivare gli avvisi acustici che avvertono quando ci si avvicina ad un punto di prossimità.
- Audio: consente di impostare il tipo di avvisi acustici che avvertono quando ci si avvicina ad un punto di prossimità.

### Preferenze di percorso

Il percorso viene calcolato in base ai dati relativi alla velocità e all'accelerazione del veicolo per il percorso specificato.

Nel menu principale, toccare Strumenti > Impostazioni > Navigazione > Automobile > nüRoute > Modalità di calcolo.

- Minor tempo: consente di calcolare percorsi che implicano un minor tempo di percorrenza pur essendo più lunghi.
- Distanza più breve: consente di calcolare percorsi con distanze più brevi ma tempi di percorrenza maggiori.
- Meno carburante: consente di calcolare i percorsi per i quali è necessario meno carburante rispetto ad altri.
- Quando richiesto: consente di calcolare i percorsi che impiegano Minor tempo, percorrono una Distanza più breve e utilizzano Meno carburante e di visualizzarli sulla mappa prima di selezionare il percorso.

• Linea Retta: consente di calcolare percorsi diretti verso la destinazione (indipendentemente dalle strade).

# Uso del calcolo del percorso su richiesta

Il calcolo del percorso richiesto consente di creare percorsi in più modalità, quindi di selezionare la modalità desiderata.

- 1. Nel menu principale, toccare Strumenti > Impostazioni > Navigazione > Automobile > nüRoute.
- 2. Toccare Modalità di calcolo > Quando richiesto > Salva.

Quando si avvia un percorso, il dispositivo esegue il calcolo utilizzando le modalità Minor tempo, Distanza più breve e Meno carburante. Sulla schermata viene visualizzata un'anteprima di ciascun tipo di percorso.

- 3. Utilizzare le frecce per selezionare un tipo di percorso.
- 4. Toccare Vai!.

## Caratteristiche delle strade da evitare

- 1. Nel menu principale, toccare Strumenti > Impostazioni > Navigazione > Automobile > nüRoute > Elementi da evitare.
- 2. Toccare le caratteristiche delle strade da evitare nei percorsi.
- 3. Toccare Salva.

#### Informazioni su trafficTrends<sup>™</sup>

Quando la funzione trafficTrends è attiva, il dispositivo utilizza la cronologia infotraffico per calcolare i percorsi in modo più efficiente. È possibile calcolare i diversi percorsi in base alle tendenze del traffico di quel giorno della settimana o di quell'ora del giorno.

La cronologia infotraffico utilizzata da trafficTrends viene caricata su Garmin quando si collega il dispositivo a myGarmin mediante il computer. Per ulteriori informazioni, visitare il sito Web http://my.garmin.com.

#### Attivazione di trafficTrends

- 1. Nel menu principale, toccare Strumenti > Impostazioni > Navigazione > Automobile > nüRoute > trafficTrends.
- 2. Toccare Attivato.
- 3. Toccare Salva.

### Informazioni su myTrends<sup>™</sup>

Quando si attiva la funzione myTrends, nella parte superiore della mappa vengono visualizzate le stime sui tempi di viaggio e i dati infotraffico per le destinazioni frequenti.

Per attivare le informazioni su myTrends, è necessario aggiungere le destinazioni frequenti su Mie Posizioni.

Una volta completati i percorsi verso le destinazioni frequenti in più occasioni, nella barra di navigazione vengono visualizzate le informazioni di myTrends.

#### Attivazione di myTrends

- Nel menu principale, toccare Strumenti > Impostazioni > Navigazione > Automobile > nüRoute > myTrends.
- 2. Toccare Attivato.
- 3. Toccare Salva.

#### Creazione di un percorso con myTrends

- Quando le informazioni di myTrends vengono visualizzate nella barra di navigazione, toccare la barra di navigazione per visualizzare il riepilogo del percorso per la destinazione suggerita.
- 2. Toccare Vai! per avviare un percorso verso la destinazione.

# Impostazioni per la navigazione pedonale

Nel menu principale, toccare Strumenti > Impostazioni > Navigazione > Pedonale.

- Massima distanza a piedi: consente di limitare la distanza da percorrere a piedi in un percorso con mezzi pubblici.
- **Trasporti pubblici**: consente di evitare i tipi di trasporto selezionati.
- Registro di viaggio: consente di visualizzare il percorso del viaggio sulla mappa.

#### Come evitare tipi di trasporto

I tipi di trasporti sono disponibili solo quando vengono caricate le mappe cityXplorer.

Visitare il sito www.garmin.com per acquistare le mappe cityXplorer.

- 1. Nel menu principale, toccare Strumenti > Impostazioni > Navigazione > Pedonale > Trasporti pubblici.
- 2. Toccare il tipo di trasporto da evitare nei percorsi.
- 3. Toccare Salva.

#### Impostazioni dello schermo

Nel menu principale, toccare **Strumenti** > **Impostazioni** > **Schermo**.

- Modo colore: consente di impostare uno sfondo in modalità diurna (Giorno), uno sfondo in modalità notturna (Notte) o di passare automaticamente da un'impostazione all'altra in base all'orario di alba e tramonto della posizione corrente (Auto).
- Luminosità: consente di modificare la luminosità dello schermo. La riduzione della luminosità consente di prolungare sensibilmente la durata della batteria.
- Salvaschermo: consente di impostare l'intervallo di tempo per la disattivazione automatica dello schermo quando il dispositivo è inattivo.
- Screenshot: consente di acquisire un'immagine dello schermo del dispositivo.

#### Acquisizione di schermate

- 1. Nel menu principale, toccare Strumenti > Impostazioni > Schermo > Screenshot.
- 2. Toccare Attivato.
- 3. Toccare Salva.
- Toccare l'icona della fotocamera nell'angolo in alto a destra dello schermo per salvare un'immagine del contenuto della schermata.

Il file bitmap dell'immagine viene memorizzato nella cartella **screenshots** dell'unita del dispositivo (pagina 42).

### Impostazioni della lingua

Nel menu principale, toccare **Strumenti** > **Impostazioni** > **Lingua**.

- Lingua Voce: consente di modificare la lingua delle indicazioni vocali.
- Lingua di testo: consente di impostare il testo visualizzato nella lingua selezionata.

**NOTA**: la modifica della lingua del testo non comporta la modifica della lingua dei dati definiti dall'utente o della mappa, ad esempio i nomi delle strade.

- Modo tastiera: consente di impostare la tastiera in base alla propria lingua.
- Layout tastiera: consente di impostare la disposizione dei tasti della tastiera.

### Ripristino delle impostazioni iniziali del dispositivo

- 1. Nel menu principale, toccare **Strumenti**.
- 2. Toccare un'impostazione.
- 3. Toccare **Seimposta**.

## Appendice

# Informazioni sui segnali satellitari GPS

L'icona """ nell'angolo in alto a sinistra della barra di stato indica la potenza del segnale GPS. Quando almeno una delle linee è verde, significa che il dispositivo ha acquisito il segnale satellitare.

Più sono le linee di colore verde, più potente è il segnale GPS. Se il dispositivo non riceve segnali GPS, viene visualizzata una "x" rossa.

Per informazioni relative alla risoluzione dei problemi sull'acquisizione dei satelliti, vedere pagina 70.

Per ulteriori informazioni sui segnali GPS, visitare il sito Web www.garmin.com /aboutGPS.

# Visualizzazione delle informazioni dettagliate sui segnali GPS

- 1. Sulla barra delle applicazioni, toccare **Dove mi trovo?**.
- 2. Toccare la casella delle informazioni.
- Toccare > Informazioni sui satelliti.

#### Manutenzione del dispositivo

- Non far cadere il dispositivo e non utilizzarlo in ambienti esposti a vibrazioni e urti eccessivi.
- Evitare che venga a contatto con l'acqua, poiché ciò potrebbe comprometterne il funzionamento.
- Non conservare il dispositivo in ambienti in cui potrebbe essere esposto a temperature estreme per un periodo prolungato, al fine di evitare danni permanenti.
- Non utilizzare in nessun caso oggetti rigidi o appuntiti sul touchscreen, poiché potrebbero danneggiarlo.

#### Pulizia dell'unità

Il dispositivo è costruito con materiali di elevata qualità e la manutenzione richiede semplici operazioni di pulizia.

- Pulire la parte esterna dell'unità (escluso il touchscreen) utilizzando un panno inumidito con una soluzione detergente non aggressiva, quindi asciugarlo.
- Evitare l'uso di detergenti e solventi chimici che possono danneggiare le parti in plastica.

#### Pulizia del touchscreen

- Applicare alcool isopropilico, acqua o un detergente per occhiali su un panno morbido, pulito e privo di lanugine.
- 2. Pulire delicatamente il touchscreen.

#### Come prevenire i furti

 Rimuovere il dispositivo e il supporto dalla sede quando non viene utilizzato.

- Non conservare l'unità nel vano portaoggetti.
- Rimuovere il segno lasciato dalla ventosa sul parabrezza.
- Registrare il prodotto sul sito Web http://my.garmin.com.
- Utilizzare la funzione Garmin Lock.

### Attivazione di Garmin Lock™

Nel caso in cui non si ricordi né il PIN né la posizione di sicurezza, è necessario spedire il dispositivo a Garmin per sbloccarlo, allegando una registrazione del prodotto valida o la prova d'acquisto.

- Recarsi alla posizione di sicurezza. Verificare che il dispositivo stia ricevendo i segnali satellitari.
- 2. Nel menu principale, toccare Strumenti > Impostazioni > Sistema > Garmin Lock > Blocca dispositivo.

- 3. Toccare Attivato.
- 4. Toccare Salva.
- 5. Inserire un PIN di quattro cifre.
- 6. Toccare Fatto.

Ogni volta che si accende il dispositivo, è necessario inserire il PIN o raggiungere la posizione di sicurezza.

#### Recupero del PIN

Nel caso in cui non si ricordi né il PIN né la posizione di sicurezza, è necessario spedire il dispositivo a Garmin per sbloccarlo, allegando una registrazione del prodotto valida o la prova d'acquisto.

# Informazioni sulla posizione di sicurezza

La posizione di sicurezza deve corrispondere al luogo in cui ci si reca più spesso, ad esempio la propria abitazione. Se il dispositivo ha acquisito il segnale satellitare e ci si trova nella posizione di sicurezza, non è necessario inserire il PIN.

### Calibrazione dello schermo

Se il touchscreen non risponde correttamente, calibrarlo.

- 1. Spegnere il dispositivo.
- 2. Tenere premuto l'angolo superiore sinistro dello schermo.
- 3. Accendere il dispositivo.
- Continuare a tenere premuto l'angolo superiore sinistro dello schermo per circa 30 secondi finché non viene visualizzata la pagina Calibrazione.
- Seguire le istruzioni visualizzate sullo schermo.

### Eliminazione dei dati utente

#### **AVVISO**

Questa operazione elimina tutte le informazioni inserite dall'utente.

- 1. Durante l'accensione, premere sull'angolo inferiore destro dello schermo del dispositivo.
- 2. Tenere premuto finché non viene visualizzato un messaggio.
- 3. Toccare Sì per eliminare tutti i dati utente.

Vengono ripristinate tutte le impostazioni iniziali.

#### Le informazioni sulla batteria

nella barra di stato indicano lo stato della batteria interna.

Scaricare e ricaricare completamente la batteria per aumentare la precisione dell'indicatore di livello della batteria.

Non scollegare il dispositivo finché la batteria non è completamente carica.

# Ottimizzazione della durata della batteria

- Sulla barra delle applicazioni, toccare Impostazioni > Schermo > Luminosità per ridurre la retroilluminazione.
- Sulla barra delle applicazioni, toccare Impostazioni > Schermo > Timeout dello schermo per ridurre la durata del timeout.
- Non lasciare il dispositivo in un luogo esposto ai raggi solari diretti.
- Evitare l'esposizione prolungata a fonti di calore.

### Montaggio sul cruscotto

#### AVVISO

Una volta installato, sarà estremamente difficile rimuovere l'adesivo di montaggio **permanente**.

Un disco di montaggio viene fornito in dotazione in alcune confezioni del dispositivo. Per montare l'unità sul cruscotto e rispettare determinate norme statali e locali, utilizzare il disco di montaggio.

- Pulire e asciugare con cura la parte del cruscotto sulla quale verrà installato il disco.
- 2. Rimuovere la pellicola protettiva dall'adesivo sulla base del disco.
- 3. Posizionare il disco sul cruscotto.
- Rimuovere la copertura in plastica trasparente dalla parte superiore del disco.
- 5. Posizionare il supporto a ventosa sulla parte superiore del disco.
- 6. Spingere indietro la leva, verso il disco.

# Rimozione del dispositivo e del supporto

# Rimozione del dispositivo dalla base di appoggio

- 1. Sollevare la linguetta sulla parte superiore della base di appoggio.
- 2. Inclinare il dispositivo in avanti.

#### Rimozione della base dal supporto

- 1. Ruotare la base di appoggio verso destra o sinistra.
- premendo finché la sfera sul supporto non viene rilasciata dall'alloggiamento posto sulla base di appoggio.

## Rimozione del supporto a ventosa dal parabrezza

- 1. Tirare verso di sé la leva del supporto a ventosa.
- 2. Tirare la linguetta posta sul supporto a ventosa verso di sé.

### nüMaps Guarantee<sup>™</sup>

Per ricevere un aggiornamento mappe gratuito (se disponibile), registrare il dispositivo sul sito Web http://my.garmin .com entro 60 giorni dalla prima acquisizione dei satelliti durante la guida con il dispositivo. Se la registrazione viene effettuata telefonicamente o dopo 60 giorni dalla prima acquisizione dei satelliti, non si avrà diritto all'aggiornamento mappe gratuito. Per ulteriori informazioni, visitare il sito Web www.garmin.com/numaps.

### nüMaps Lifetime<sup>™</sup>

Effettuando un pagamento unico, è possibile ricevere fino a quattro aggiornamenti mappe all'anno, per l'intero ciclo di vita del dispositivo. Per ulteriori informazioni, visitare il sito Web www.garmin.com e fare clic su **Mappe**.

### Acquisto di altre mappe

È possibile acquistare mappe di altre aree per il dispositivo.

- 1. Accedere alla pagina dei prodotti per i dispositivi sul sito Web di Garmin (www.garmin.com).
- 2. Fare clic sulla scheda Mappe.
- 3. Seguire le istruzioni visualizzate sullo schermo.

### Informazioni sugli extra

È possibile scaricare materiale aggiuntivo, ad esempio punti di interesse personali, dal sito Web www.garmin.com/extras.

I punti di interesse personali (POI) sono punti personalizzati sulla mappa e possono contenere avvisi che consentono di sapere se ci si trova vicino a un punto designato o se si sta superando una data velocità di crociera.

È possibile creare o scaricare elenchi di POI personalizzati e installarli sul dispositivo utilizzando il software POI Loader
disponibile sul sito www.garmin.com /products/poiloader. Per ulteriori informazioni, fare riferimento al file di Aiuto di POI Loader.

#### Ricerca degli extra

- Nel menu principale, toccare Dove si va? > Extra.
- 2. Toccare una categoria.

## **Garmin Travel Guide**

Garmin Travel Guide fornisce informazioni dettagliate su luoghi di interesse, come ristoranti e alberghi. Per effettuare l'acquisto di un accessorio, visitare il sito Web http://buy.garmin.com oppure contattare il rivenditore Garmin.

#### Utilizzo di Garmin Travel Guide

- Inserire la scheda di memoria contenente Garmin Travel Guide nel dispositivo.
- Nel menu principale, toccare Dove si va? > Extra.
- 3. Toccare il nome della guida di viaggio per aprirla.

# Come contattare il servizio di assistenza Garmin

In caso di domande su questo prodotto, contattare il servizio di assistenza Garmin.

- Negli Stati Uniti, visitare il sito Web www.garmin.com/support oppure contattare Garmin USA al numero (913) 397.8200.
- Nel Regno Unito, contattare Garmin (Europe) Ltd. al numero 0808 2380000.
- In Europa, visitare il sito www.garmin .com/support e fare clic su
   Contact Support per informazioni sull'assistenza nazionale oppure contattare Garmin (Europe) Ltd. al numero +44 (0) 870.8501241.

# Registrazione del dispositivo

Compilando subito la registrazione in linea, è possibile ottenere tutta l'assistenza necessaria.

- Visitare il sito Web http://my.garmin .com.
- Conservare in un luogo sicuro la ricevuta di acquisto originale oppure una fotocopia.

# Aggiornamento del software

1. Collegare il dispositivo al computer mediante il cavo micro-USB.

Viene visualizzato il menu Automatico.

- 2. Selezionare un'opzione:
  - Se si utilizza un PC, fare doppio clic su per aprire la pagina Web myGarmin Agent.
  - Se si utilizza un computer Mac<sup>®</sup>, visitare il sito Web www.garmin .com/agent.

- Se il menu Automatico non si apre, visitare il sito Web www.garmin .com/agent.
- 3. Seguire le istruzioni visualizzate sullo schermo.

Dopo aver installato myGarmin Agent, verrà richiesto di aprire myDashboard una volta collegato il dispositivo al computer.

myDashboard verifica la versione del software attualmente installata e fornisce ulteriori informazioni sul dispositivo.

# Specifiche

**Dimensioni fisiche** (L × A × P): 14,02 × 8,76 × 1,89 cm (5,52 × 3,45 × 0,74 poll.)

Peso: 231,6 g (8,17 once)

Schermo: 5 poll. diagonale, 480 × 272 pixel; 64.000 colori; visualizzazione orizzontale TFT WQVGA; con retroilluminazione bianca e touchscreen

Custodia: non impermeabile (IPXO)

**Gamma temperature di funzionamento**: da 0 °C a 60 °C (da 32 °F a 140 °F)

Gamma temperature di ricarica: da 0 °C a 45 °C (da 32 °F a 113 °F)

Archiviazione dati: memoria interna e scheda microSD rimovibile opzionale. Dati memorizzati in modo permanente.

Interfaccia PC: archiviazione di massa USB 2.0 ad alta velocità Sistema operativo: Garmin

Tempo di ricarica: circa 4 ore

Alimentazione: alimentazione per veicoli con relativo cavo di alimentazione oppure CA con accessorio opzionale

Consumo: max 7 Watt

Durata della batteria: fino a 3 ore

Tipo batteria: batteria agli ioni di litio ricaricabile, non sostituibile dall'utente

Ricevitore GPS: alta sensibilità con HotFix™

Tempi di acquisizione\*: A caldo: < 1 secondo A freddo: < 38 secondi Ripristino delle impostazioni predefinite: < 45 secondi

\*Tempi di acquisizione medi per un ricevitore stabile a vista cielo.

## Risoluzione dei problemi

| Problema/Domanda                                             | Soluzione/Risposta                                                                                                    |
|--------------------------------------------------------------|----------------------------------------------------------------------------------------------------|
| II dispositivo non rileva il<br>segnale satellitare.         | <ol> <li>Accertarsi che il simulatore GPS sia spento.</li> <li>Nel menu principale, toccare Impostazioni &gt; Sistema &gt;<br/>Generale &gt; Simulatore GPS &gt; Disattivato.</li> <li>Utilizzare il dispositivo all'aperto, lontano da edifici e alberi alti.</li> <li>Rimanere fermi per alcuni minuti.</li> </ol>               |
| Il dispositivo non si<br>ricarica nel veicolo.               | Verificare che il veicolo sia acceso e che stia fornendo alimentazione alla<br>presa di alimentazione.<br>Il dispositivo è in grado di ricaricarsi solo a temperature comprese tra<br>0 °C e 45 °C (32 °F e 113 °F). Se è esposto direttamente ai raggi solari o<br>si trova in un ambiente caldo, il dispositivo non si ricarica. |
| La batteria non rimane carica per molto tempo.               | Per massimizzare l'intervallo tra le cariche, ridurre la retroilluminazione.<br>Toccare <b>Strumenti &gt; Impostazioni &gt; Schermo &gt; Luminosità</b> .                                                                                                    |
| In che modo è possibile<br>eliminare tutti i dati<br>utente? | <ol> <li>Toccare l'angolo inferiore destro dello schermo del dispositivo<br/>durante l'accensione.</li> <li>Non sollevare il dito finché non viene visualizzato il messaggio.</li> <li>Toccare Si per eliminare tutti i dati utente.</li> </ol>                                                                                    |
| L'indicatore di livello della<br>batteria non è preciso.     | Scaricare e ricaricare completamente la batteria dell'unità senza<br>interrompere il ciclo di carica.                                                                                                    |
| Il touchscreen non risponde ai comandi.                      | Calibrare il touchscreen come descritto a pagina 63.                                                                                                    |

| Problema/Domanda                                                                                                    | Soluzione/Risposta                                                                                                    |
|----------------------------------------------------------------------------------------------------|----------------------------------------------------------------------------------------------------|
| Com'è possibile verificare<br>se è attiva la modalità di<br>archiviazione di massa<br>USB sul dispositivo?             | Quando il dispositivo si trova in modalità di archiviazione di massa USB,<br>viene visualizzata l'immagine di un dispositivo collegato a un computer.<br>Inoltre, in <b>Risorse del computer</b> vengono elencate due nuove unità<br>disco rimovibili.                                                                                                    |
| Il computer non rileva<br>il collegamento del<br>dispositivo.                                                          | <ol> <li>Scollegare il cavo USB dal computer.</li> <li>Spegnere il dispositivo.</li> <li>Inserire il cavo USB nella porta USB del computer e nel dispositivo.<br/>Il dispositivo si accende automaticamente e viene attivata la<br/>modalità di archiviazione di massa USB.</li> </ol>                                                                                                    |
| Nell'elenco delle unità<br>non sono presenti unità<br>rimovibili.                                                      | Se sono presenti più unità di rete collegate al computer, l'assegnazione<br>delle lettere alle unità del dispositivo da parte di Windows potrebbe<br>presentare dei problemi. Per informazioni sulla modalità di collegamento<br>o assegnazione delle lettere alle unità, fare riferimento al file della Guida<br>del sistema operativo. Verificare che il dispositivo sia collegato alla porta<br>USB e non a un hub USB. |
| In che modo è possibile<br>trovare eventuali ristoranti<br>vicino all'albergo dove<br>si trascorreranno le<br>vacanze? | Nel menu principale, toccare Dove si va? > ➡ > Vicino.     Toccare Una destinazione preferita.     Toccare una destinazione.     Toccare Punti di interesse > Ristoranti.     Toccare una categoria. Il dispositivo cerca le posizioni in prossimità dell'albergo.     Toccare un ristorante.                                                                                                    |
| Il telefono non si connette<br>al dispositivo.                                                                         | <ul> <li>Nel menu principale, toccare Strumenti &gt; Impostazioni &gt;<br/>Bluetooth. Assicurarsi che il campo Bluetooth sia impostato su<br/>Attivato.</li> <li>Verificare che il telefono sia acceso e che si trovi a una distanza<br/>massima di 10 metri (circa 33 piedi) dal dispositivo. Per ulteriori<br/>informazioni, visitare il sito Web www.garmin.com/bluetooth.</li> </ul>                                   |

#### A

aggiornamento mappe 66 software 68 Aiuto 44 associazione di un telefono cellulare 31 autovelox 29 disponibilità 30 segnalazione 30 spegnimento 30 avvisi autovelox 29 azzeramento dati di viaggio 22 dispositivo 5 velocità massima 22

#### В

batteria 64 batteria agli ioni di litio 64, 69 blocco schermo 5

#### С

calcolatrice 52 cancellazione delle ultime posizioni trovate 14 caratteri diacritici 6 caricamento del dispositivo 3 CASA impostazione di una posizione 12 casella vocale 33 chiamata casa 35 chiamata in attesa 33 cronologia 34 risposta 32 chiamata vocale 35 chilometri 53 Ciao! abilitazione 36 come nascondere la posizione 38 invito tramite indirizzo e-mail 39 invito tramite numero di telefono 38

rifiuto di un invito 38 rimozione di un amico 40 stato 37 visualizzazione degli amici 39 colore dello sfondo 59 come evitare tipi di strada 57 computer, collegamento 42 conservazione del dispositivo 61 consultazione della mappa 19 conversione unità 52 valuta 51 convertitore unità 52 convertitore valute 51 coordinate 20

#### D

dati utente, eliminazione 64 deviazione 9 disattivazione audio 5

#### dispositivo azzeramento 5 caricamento 3 montaggio 64 pulizia 62 Dove mi trovo? 44 Dove si va? 10–20

#### E

ecoRoute 44 calibrazione dei consumi 45 punteggio ecoChallenge 46 report percorsi effettuati 47 elenco svolte 22 eliminazione carattere 6 viaggi 18 eseguire la valutazione di un punto di interesse (POI) 12 eventi futuri 15 eventi locali 15 extra 66-67

#### **F** file

eliminazione 43 tipi supportati 41 file di immagine JPEG 41 furti, modi per evitarli 62 fuso orario 53

#### G

Garmin Travel Guide 67 geocaching 20 gestione dei dati 41 GPS accensione/ spegnimento 53 informazioni su GPS 61

#### I

icona della posizione 54 icona del veicolo 54 icona di limite di velocità 21 ID unità 53 immagine di avvio 50 Immostazioni 50 impostazioni 53–60 impostazioni della lingua 60 impostazioni schermo 59 impostazioni sistema 53 indirizzo elenco telefonico 10 informazioni sui voli, visualizzazione 49

informazioni sul consumo di carburante 47 informazioni sul viaggio 22 invia a GPS 19

#### L

latitudine 20 linea retta, percorso 56 lingua di testo 60 lingua voce 60 longitudine 20 luminosità 4

#### М

manutenzione del dispositivo 61 mappa aggiunta 66 livello di dettaglio 54 pedonale 24 visualizzazione 54

mappe consultazione 19 zoom 19 mappe aggiuntive 66 mappe cityXplorer 7 mappe urbane 4, 7, 24, 58 MapSource 41, 66 messaggi myGarmin 29 meteo posizione diversa 48 radar 49 Mie Posizioni 16, 17 miglia 53 modalità di trasporto 4 modifica destinazioni 18 viaggi salvati 18 modifica di un numero di telefono 12 modo di navigazione pedonale come evitare tipi di trasporto 58 impostazioni 58 ricerca dei punti di interesse 7

montaggio rimozione dal supporto 65 sul cruscotto 64 myGarmin Agent 42 myTrends 57

#### Ν

navigazione 21 impostazioni 54 linea retta 8 navigazione in linea retta 8 nüMaps Guarantee 66 nüRoute 56

#### 0

offerte 27 orari dei film 15 orologio mondiale 51

#### Ρ

pagina Vai! 11 parcheggio 15 percorsi interruzione 9 linea retta 8, 56 quando richiesto 56 personalizzazione del dispositivo 53-59 pianifica viaggio 17 pianificazione 18 viaggi salvati 18 PIN Bluetooth 31 posizione corrente. salvataggio 16 prezzi carburante 15 profilo del veicolo 47 prossima svolta 23 punti di interesse POLLoader 41 punti di interesse personali 66

#### Q

quando richiesto, calcolo percorso 56

#### R

registrazione 62 report percorsi effettuati 47 ricalcolo dei percorsi 9 ricerca dei punti di interesse in modalità Pedonale 7

località salvate (Mie Posizioni) 17 per categoria 6 per codice di avviamento postale 10 per coordinate 20 per indirizzo 10 ricerca mediante la scrittura del nome 7. 13 selezioni recenti 14 ricerca dell'ultima posizione di parcheggio 16 ricerca di parcheggi 15 ricerca di un'area differente 13 ricerca di un incrocio 16 ricerca posizioni uso della mappa 19 ridenominazione dei viaggi 18 rimozione dalla base di appoggio 65 rimozione del supporto 65 rimozione del supporto a ventosa 65 rubrica 34

#### S

salvataggio località trovate 17 posizione corrente 16 schede di memoria 41 Installazione 41 schermo luminosità 59 screenshot 59 segnalazione degli errori sulla mappa 11 servizi nüLink! 28 Ciao! 36 convertitore valute 51 elenco telefonico 14 eventi locali 15 meteo 48 myGarmin 29 orari dei film 15 prezzi carburante 15 stato account 28 Stato dei voli 49 sicurezza posizione 63 simulazione di un percorso 53

aggiornamento 68 Versione 53 specifiche 69 strumenti 44–49

#### Т

tastiera 6 lavout 60 modo lingua 6, 60 tastiera su schermo 6 tecnologia Bluetooth 31-35 associazione di un telefono 31 tipi di file supportati 41 touchscreen calibrazione 63 pulizia 62 Traccia in alto 55 traffico 25-27 trafficTrends 57 trasferimento dei file 42 trasporti pubblici mappe urbane 7, 24, 58 opzioni 24

#### U

ultime posizioni trovate 14 unità di misura, conversione 52 uscita, audio 5

#### ۷

Vai a CASA 13 valutazione punto di interesse (POI) 12 versione audio 53 Vista svincolo 23 visualizzazione mappa 2D, 3D 55 volume 5

#### Ζ

zoom 19

Per gli ultimi aggiornamenti software gratuiti (esclusi i dati mappa) dei prodotti Garmin, visitare il sito Web Garmin all'indirizzo www.garmin.com.

# GARMIN. (€0682

© 2010 Garmin Ltd. o società affiliate

Garmin International, Inc. 1200 East 151st Street, Olathe, Kansas 66062, USA

Garmin (Europe) Ltd. Liberty House, Hounsdown Business Park, Southampton, Hampshire, SO40 9LR UK

> Garmin Corporation No. 68, Jangshu 2<sup>nd</sup> Road, Sijhih, Taipei County, Taiwan

> > www.garmin.com

Agosto 2010

Codice prodotto 190-01200-31 Rev. A Stam

Stampato a Taiwan